## SPIC-300 SPECTRAL IRRADIANCE COLORIMETER USER'S MANUAL

V 2.01

EVERFINE Corporation (Stock Code: 300306) ADD: Bldg.1 #669 Binkang Rd., Binjiang Hi-Tech Zone,

Hangzhou (310053), China.

Tel: 86-571-86698333

Fax: 86-571-86696433

E-mail: global@everfine.net (For sales outside China)

globalservice@everfine.net (For service outside China)

http: //www.everfine.net

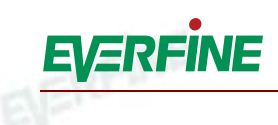

### Foreword

Thank you for purchasing the EVERFINE SPIC-300 Spectral Irradiance Colorimeter. This user's Manual contains useful information involving the instrument' s functions and operating procedures as well as precautions that should be noticed during operation. In order to use the instrument correctly, please read the manual carefully first, then put it in a right place for quick references.

Notes:

- EVERFINE pursues a continuing improvement of the performance and functions of its products, therefore, the contents of this manual may be changed without prior notice.
- Great effort has been made in preparation of this manual to ensure the accuracy of its contents. If you have any questions or find any errors, please contact your dealer or EVERFINE sales office.
- If you have different understanding to this manual, please refer to the Technical Service Department of EVERFINE.

### **Checking package contents**

Please check the instrument carefully when you unpack the box for the first time. If the instrument and related accessories are missing or appear abnormal, please contact the dealer immediately.

#### Warm notice to valued customers of EVERFINE

"Ensure the quality, insist on continuous improvement and make every customer more satisfied" is the quality policy of EVERFINE. Therefore, the quality of products and services provided by EVERFINE should be better than those have been promised. If you have further suggestions or advices on our products and services, please provide your feedback to our quality supervision department. E-mail: qc@everfine.cn; Tel: +86-571-86698333

Your supervision is the motivation for us to move forward!

### **Copyright Statement**

EVERFINE

The copyright of this manual and the related information belongs to EVERFINE, and it is protected by the copyright law of the People's Republic of China and other relevant international treaties. Copying, modifying, spreading, excerpting, backing up or translating the whole or part contents of this manual by any company or personnel without the written permission of EVERFINE is prohibited. Otherwise it will be treated as infringement and the infringer will assume law responsibility and all loss of EVERFINE. Any infringement related above can be traced back to the responsible user by the unique product number printed in the manual.

If EVERFINE has signed a written agreement with user and the contents in the agreement are in conflict with above terms, the contents in the written agreement have preferential force effect.

### **Safety Precautions**

#### **Precautions:**

Do not place anything on top of the instrument, especially objects containing iron filings, water and oil etc. Otherwise, it may results in severe consequences.

- Do not bend the USB cable.
- To avoid high internal temperature, do not block the vent holes in the instrument case.
- Do not open the case of the instrument to ensure the safety of user and instrument When the instrument needs internal inspection or adjustment, please contact your dealer or EVERFINE representative.
- If you notice smoke or unusual odors coming from the instrument, immediately turn OFF the power and remove the battery. Please contact your dealer or the EVERFINE representative.
- If the battery power is low, please charge it by the original charger. If battery is always in the over discharge condition, it will reduce the lifetime. If the instrument will be unused for a long period, keep the battery power within 40%-80%, then remove it from the instrument and EVERFINE store in a dry environment at room temperature.

#### **Storage environment:**

Please do not store the instrument in places where it may be exposed to any of the following conditions.

- Relative humidity:>65%RH; temperature:>45℃
- Excessive vibration
- Splashes of water, oil or chemicals heat sources
- Direct sunlight
- Excessive amount of dust, dirt, salt or iron filings

#### **Using Operation environment:**

- Relative humidity:65% RH  $\pm$  20% RH; Temperature: (0~35) °C
- Avoid mechanical vibration
- Keep away from water, oil or chemicals heat sources, salt or iron filings field and electric field.
- Avoid excessive amount of dust, dirt, corrosive or flammable gases
- Avoid Direct sunlight

#### Quantity calibration:

#### SPIC-300 User's Manual

## EVERFINE

• To ensure high measurement accuracy, it is recommended that the instrument should be calibrated in EVERFINE Test and Calibration Center or other laboratory which owns the calibration accreditation for spectrum and photometric parameters.

• Recommend Calibration period: Once a year.

To ensure high measurement accuracy, the instrument is recommended to operate on the following conditions: Temperature of 15 °C ~25°C; Humidity: 50%RH~75%RH

## Contents

| FOREWORD                                            | 1       |
|-----------------------------------------------------|---------|
| COPYRIGHT STATEMENT                                 | 2       |
| SAFETY PRECAUTIONS                                  | 3       |
| CONTENTS                                            | 5       |
|                                                     | 7       |
| CHAPTER I OVERVIEWS                                 |         |
| CHAPTER 2 SPECIFICATIONS                            |         |
| 2.1 Measurable items:                               | 9<br>10 |
| CHAPTER 3 INSTRUMENT INTRODUCTION                   |         |
| 3 1 Instrument Configuration                        | 11      |
| 3.2 INSTALLATION AND DISMOUNTING OF DETECTOR        |         |
| 3.3 DETECTOR INDICATOR                              | 14      |
| CHAPTER 4 OPERATION GUIDE                           | 15      |
| 4.1 START THE INSTRUMENT                            | 15      |
| 4.2 COMMON MEASURE                                  |         |
| 4.3 CONTINOUS MEASUREMENT                           |         |
| 4.4 COMPARING MEASUREMENT                           |         |
| 4.5 Setting                                         | 23      |
| 4.5.1 Test setting.                                 |         |
| 4.5.2 System setting                                |         |
| 4.5.5 Zero setting                                  |         |
| 4.6 FILE MANAGEMENT                                 | 31      |
| 4.7 KNOWLEDGE                                       |         |
| 4.8 SPECTRAL CALIBRATION                            |         |
| 4.9 ILLUMINATION CALIBRATION                        |         |
| 4.10 COMMUNICATION WITH PC                          |         |
| CHAPTER 5 PC SOFTWARE INSTRUCTION                   | 36      |
| 5.1 PC SOFTWARE INSTALLATION                        |         |
| 5.2 SOFTWARE OVERVIEW                               |         |
| 5.2.1 Software start.                               |         |
| 5.2.2 Main interface introduction.                  |         |
| 5.3.1 System setting                                |         |
| 5.3.2 Test                                          |         |
| 5.3.3 Type diagram                                  |         |
| 5.3.4Test information Modification                  | 42      |
| 5.3.5 Test result output and print.                 |         |
| 5.3.6 Cloud operation错误! 未定                         | 义书签。    |
| CHAPTER 6 INSTRUMENT VERIFICATION                   |         |
| 6.1 VERIFICATION CONDITIONS                         |         |
| 6.1.1 Working conditions                            | 45      |
| 6.1.2 Apparatus                                     | 45      |
| 6.2 ITEMS AND METHODS                               |         |
| 6.2.1 Verification of wavelength accuracy           |         |
| 6.2.2 Verification of photometric channel linearity |         |
| 6.2.4 Verification of stray light                   |         |
|                                                     | 40      |
| CHAPIER / COMMON FAULIS                             |         |

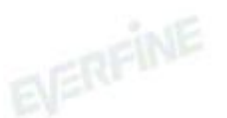

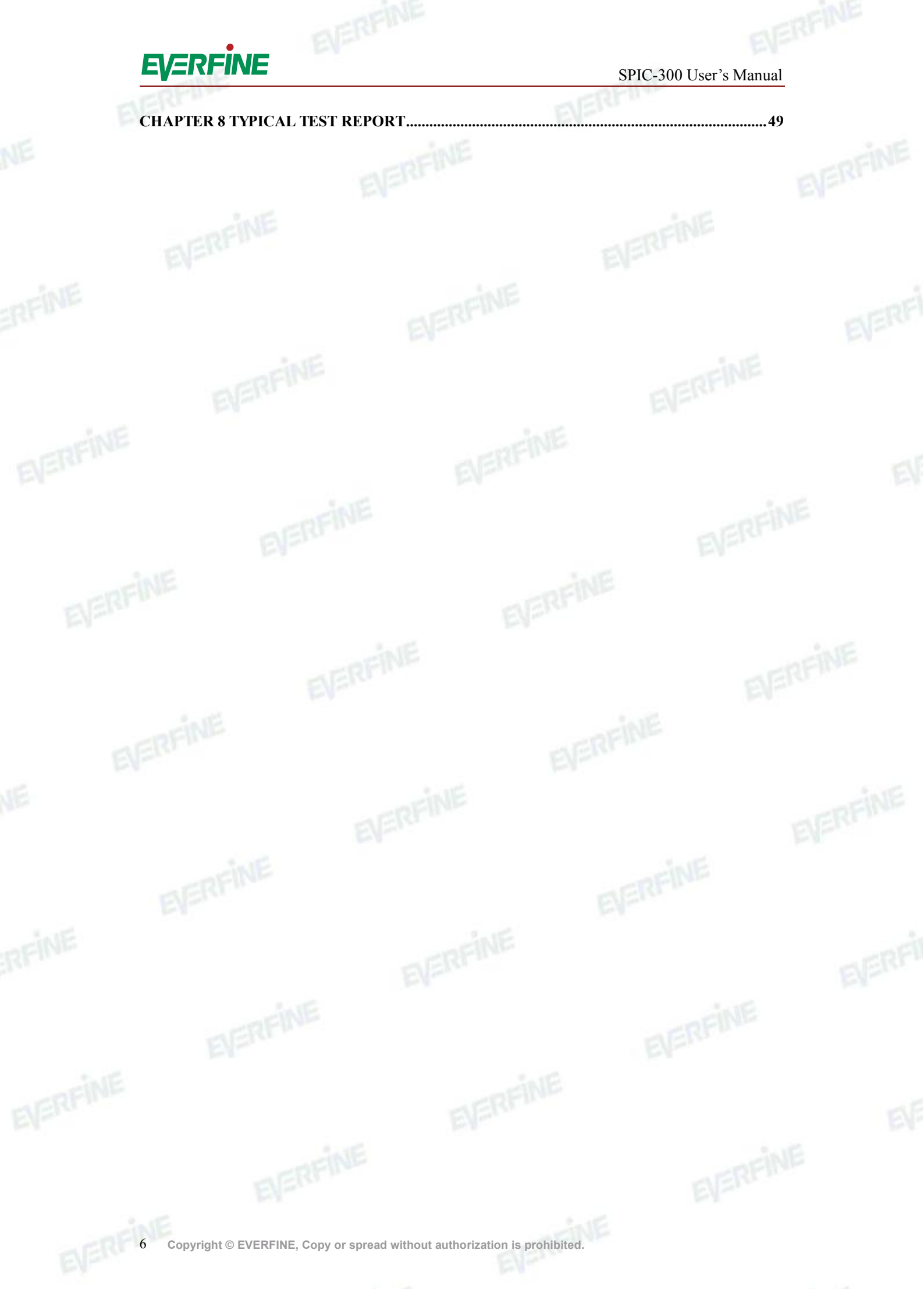

INE

### **Chapter 1 Overviews**

SPIC-300 Spectral Irradiance Colorimeter can realize the measurement of the spectrum, illuminance, colorimetric and photometric quantities etc. With a series of international patented technologies, the instrument realizes excellent linearity in the measurement of wide dynamic range

The detector can be separated from the main unit of SPIC-300, realizing super measurement flexibility. The equiped 5" touch screen, large storage space and the android operating system etc..makes the measurement more intelligent. All the quantities could be measured and displayed by one touch, which suits best for the on-site measurements of road, indoor, commercial, office and plant growing lighting etc., as well as the research and development field of lighting products, production line controlling, etc..

#### Main Characteristics of SPIC-300:

1) The Spectrometer & Broadband-radiometer/photometer Combined Technique (SBCT) and stray light correction patented technologies make SPIC-300 realizing high measurement accuracy and excellent linearity;

2) The measurement speed is finished in several milliseconds, during which all the spectral radiometric, photometric, colorimetric quantities can be obtained;

3) The detector and the main unit can be integrated in whole, or separated and the communication between the detector and the main unit is realizes by a USB or WIFI, which is suitable for the remote measurement.

4) The software can be customized for extended functions in compliance with the latest standards or the requirements of customer, such as the IES equivalent illuminance and phytometric measurements;

5) The 5" color capacitive touch screen wided the vision and simplified the operation with fingertip;

6) The data can be exported as "Excel" and "JPG" etc. formats, and it is convenient for view and edit;

7) The large storage space can be used for storing the history data and the on-line test data, which is convenient for on-site analysis and comparisons as well as data transmission.

8) The compact design makes it handheld and portable;

Equipped with a high capacity and rechargeable lithium ion battery 9) (3300mAh), it can be continuously operated for field measurement.

10) Powerful software function, it can automatically finish the quality ication automatically according to test resulte verification automatically according to test results

The software owns functions like sending e-mail, updating on-line 11)

SPIC-300 User's Manual

### **Chapter 2 Specifications**

### 2.1 Measurable items:

- 1) Relative Spectral Power Distribution P( $\lambda$ )
- 2) Spectral Irradiance  $E(\lambda)$
- 3) Chromaticity Coordinates: (x, y), (u, v), (u', v')
- 4) Correlated Color Temperature: Tc
- 5) Color Rendering Index: Ra, Ri  $(i=1\sim15)$
- 6) Standard Deviation of Color Matching (SDCM)
- 7) Peak wavelength, Full width at half maximum (FWHM)
- 8) Spectral Purity, Dominate Wavelength
- 9) Red ratio
- 10) Illuminance E, Irradiance Ee
- 11) Available to customized more measurement functions.

SPIC-300 User's Manual

## 2.2 Technical specifications

| Model*1                                    | AW Model                                                                 | BW Model                                                            |  |  |  |
|--------------------------------------------|--------------------------------------------------------------------------|---------------------------------------------------------------------|--|--|--|
| Wavelength                                 | 380nm~760nm                                                              | 380nm~780nm                                                         |  |  |  |
| Wavelength accuracy                        | ± 0.5nm                                                                  | ± 0.5nm                                                             |  |  |  |
| Measurement<br>accuracy                    | ±(4% reading+1 digit)                                                    | $\pm$ (3% reading+1 digit)                                          |  |  |  |
| Receptor window                            | Φ8 mm                                                                    | (Φ8mm+Φ3.5mm)                                                       |  |  |  |
| SBCT                                       | EFR                                                                      | Yes                                                                 |  |  |  |
| Accuracy of<br>chromaticity<br>coordinates | $\pm 0.003$ (Relative to the standar<br>better than $\pm 0.0001$ and NIM | rd light source whose stability is<br>I traceable calibrated value) |  |  |  |
| ССТ                                        | 1,000K~100,000K                                                          | 1,000K~100,000K                                                     |  |  |  |
| Stray light                                | ≤0.3%                                                                    | ≤0.3%                                                               |  |  |  |
| Photometry<br>linearity                    |                                                                          | ±0.3%                                                               |  |  |  |
| Illuminance range                          | 11x~100k1x                                                               | $0.011 \mathrm{x} \sim 100 \mathrm{klx}$                            |  |  |  |
| Integration time<br>range                  | 5ms~60000ms                                                              | 5ms~60000ms                                                         |  |  |  |
| Communication interface                    | USB Type-C<br>Temp. 5~30°C, Relative humidity <80% RH (No condensing     |                                                                     |  |  |  |
| Operation conditions                       |                                                                          |                                                                     |  |  |  |
| Storage                                    | Temp. $0 \sim 35^{\circ}$ C, Relative humidity<80% RH (No condensing)    |                                                                     |  |  |  |
| Screen                                     | 5.0" LCD t                                                               | ouch screen                                                         |  |  |  |

SPIC-300 User's Manual

| Communication        | Main unit-detector: RS232&Bluetooth<br>Main unit-computer: USB/WIFI | NERFINE |
|----------------------|---------------------------------------------------------------------|---------|
| Data Storing         | 6G                                                                  |         |
| Power supply         | Rechargeable Lithium battery/adapter                                |         |
| Standard             | A adapter, a USB cable and a data cable                             | NER     |
| accessories          |                                                                     | EV      |
| Size                 | 192mm (L) × 76mm (W) × 30mm (H)                                     |         |
| Weight               | 320g (with battery)                                                 |         |
| *1 Models containing | subunit "W" have equipped with BLUETOOTH and WIEL                   |         |

\*1. Models containing subunit "W", have equipped with BLUETOOTH and WIFI function.

### **Chapter 3 Instrument Introduction**

### 3.1 Instrument Configuration

The SPIC-300 Spectral Irradiance Colorimeter includes the main unit (the detector included), adapter, USB communication line, and USB connection line, etc.

SPIC-300 includes two types: AW and BW. The appearance of SPIC-300 model BW spectral irradiance colorimeter is shown in Fig. 3.1, the main difference between AW and BW is light-receiving surface .

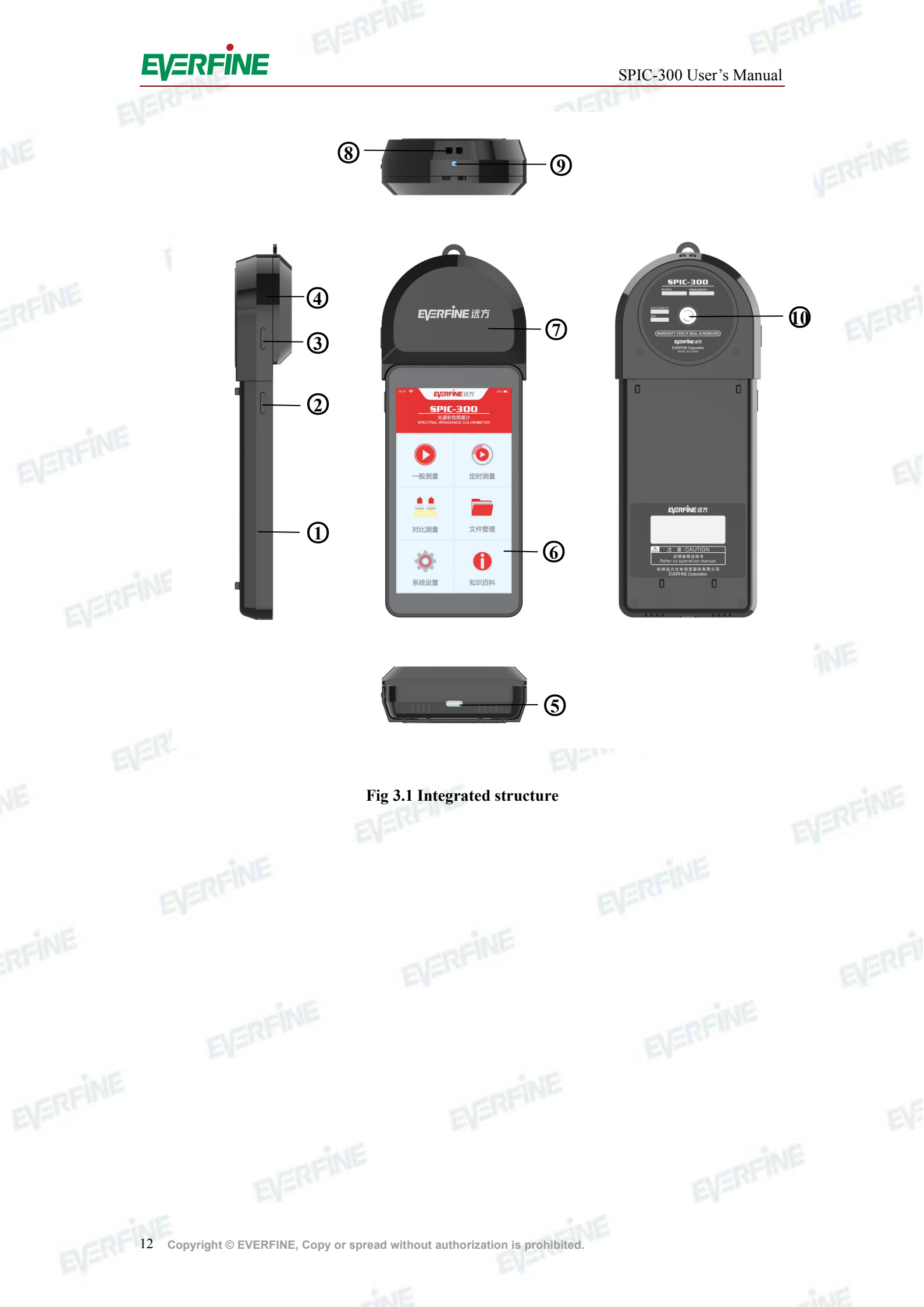

SPIC-300 User's Manual

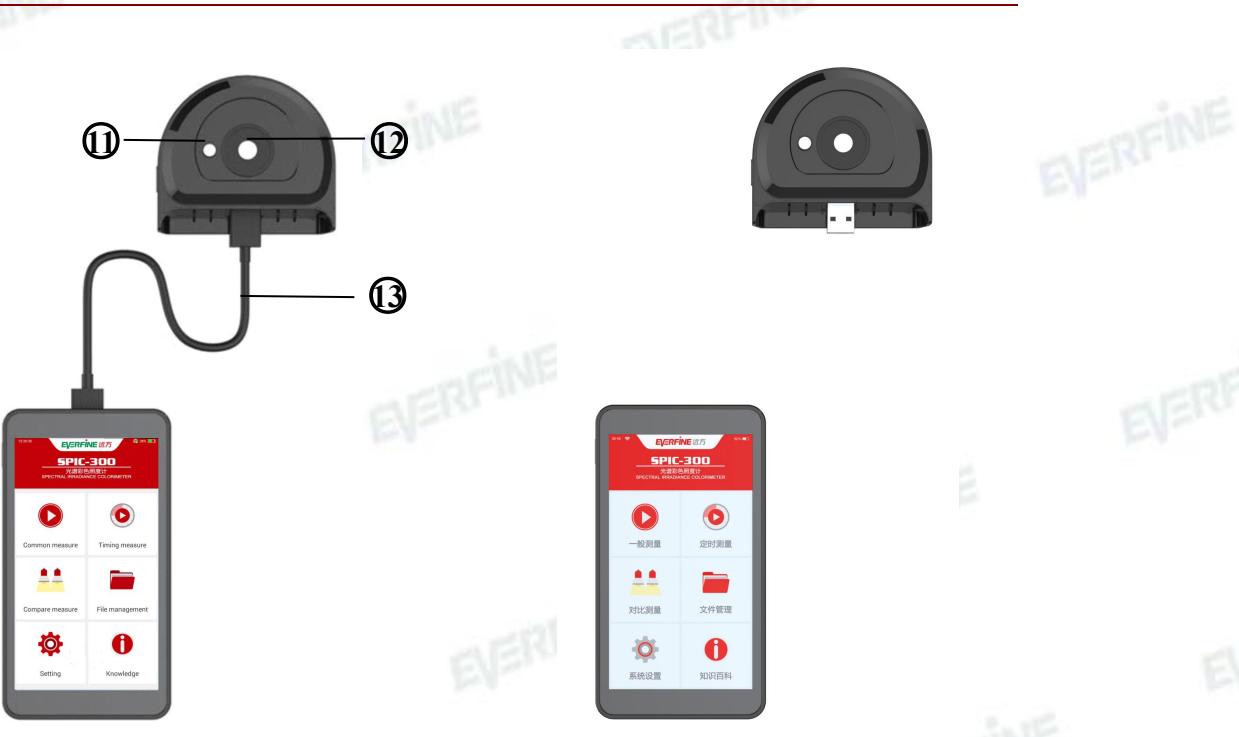

#### Fig 3.2 The separate structure

Fig 3.3 Bluetooth connection structure

1 Main unit

(2) Home key of main unit (for switch and wake operation of instrument)

- ③ Director power swift
- ④ Detector part

⑤ USB communication and charge Port (Type-C interface available for connection to

PC)

- 6 LCD Screen
- ⑦ Detector cover
- (8) Sling hole of director
- Director power light
- (10) Threaded hole (to install the tripod)
- (1) Spectral channel (light-receiving surface is diffuse transmittance material)
- <sup>(1)</sup> Photometric channel (light-receiving surface is diffuse transmittance material)
- (13) USB connection line (extension line of detector)

Model AW does not have the light-receiving interface 1 ,the position 2 is photometric channel.

#### SPIC-300 User's Manual

### 3.2 Installation and dismounting of detector

The detector can be separated from the main unit, as shown in Fig. 3.4, the detector can be separated from the main unit along the direction of the blue arrow. Then the main unit and the detector can be communicated by the USB connection line, as shown in Fig. 3.2, or directly connected via Bluetooth, shown in Figure 3.3, meanwhile the power switch must be turned on. The detector also can be reinstall to the main unit as shown in Fig. 3.5.

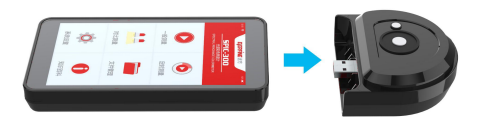

#### Fig 3.4 Dismounting of detector

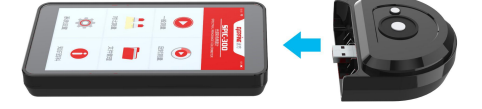

#### Fig 3.5 Installation of detector

### 3.3 Detector indicator

Yellow light on the detector <sup>(9)</sup> flashing indicates that the detector power is low. Charge the detector by main unit. The yellow indicator will lights on when in the state of charging. The yellow light is off when the detector is fully charged.

When the detector is turned on, the blue light is on, which is a indicator of being working condition; when the detector is during measurement process, the blue light flashes.

### **Chapter 4 Operation Guide**

The main unit is based on android operation system and the interface is friendly and clear, user can finish the parameters setting, zero calibration and measurements etc. step by step according to the following prompts.

#### 4.1 Start the instrument

Hold the button on the left of screen for a time, start the instrument and enter the main interface, as shown in Fig. 4.1. The status bar on the top of the screen shows the model, system time, detector connection sign, battery level, etc. The menu bar is on the bottom of screen which includes 6 function modules of Common measure, Continue measure, Compare measure, File management, Setting, Knowledge.

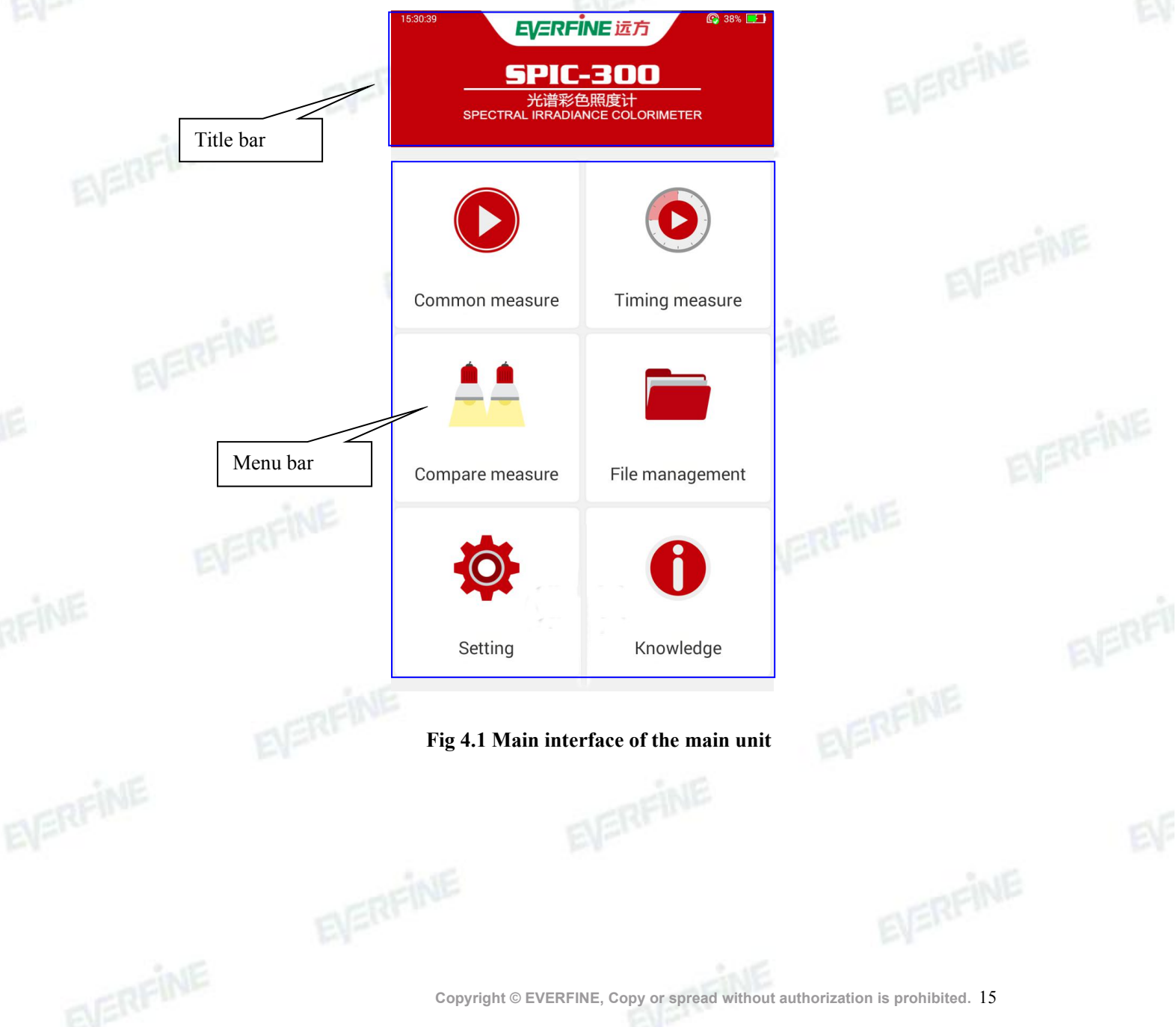

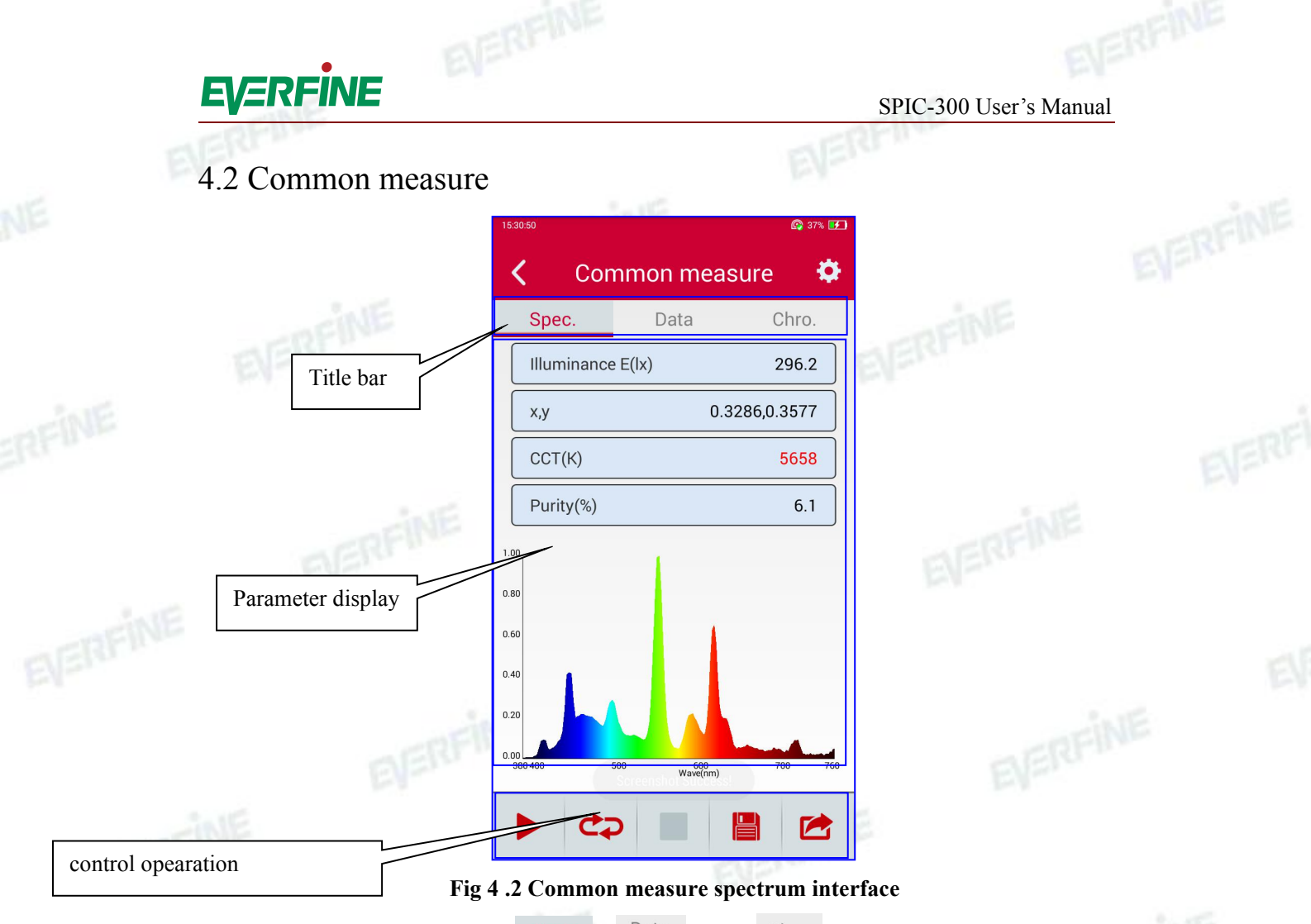

The title bar consists of <u>Spec.</u> Data and <u>Chro.</u>, click to switch the test results, the parameter display area displays different parameter view.

Spec. : Displays the spectrum and the corresponding spectral parameters under the current test . There are 4 parameters display bars. Click on each parameter display bar to select the parameter to be displayed on the interface. By moving the cursor in the spectrum display area, the wavelength and the corresponding spectrum on the cursor position will be displayed.

Data : Displays all parameter (as is shown in Figure 4.3), which can be viewed through a slide screen and the measured values are marked in red as they exceed the set criteria.

Chro. : Under this view, three CIE chromaticity diagrams can be displayed (CIE1931, CIE1960 and CIE1976 chromaticity diagram) (as is shown in Figure 4.4), as well as white class (as is shown in Figure 4.5), color index radar graph (as is shown in Figure 4.6), color index histogram (as is shown in Figure 4.7). The position of the measured color coordinates will be shown on the chromaticity diagram. The user can slide a finger on the screen to see the three CIE color

16 Copyright © EVERFINE, Copy or spread without authorization is prohibited.

#### SPIC-300 User's Manual

coordinates under thespecific chromaticity diagram; white light binning built-in couple of group data, user need toedit their own choice; CRI classify into the radar and histograms.; TM30 and the parameters related to the TLCI are shown in Figure 4.8 and 4.9.

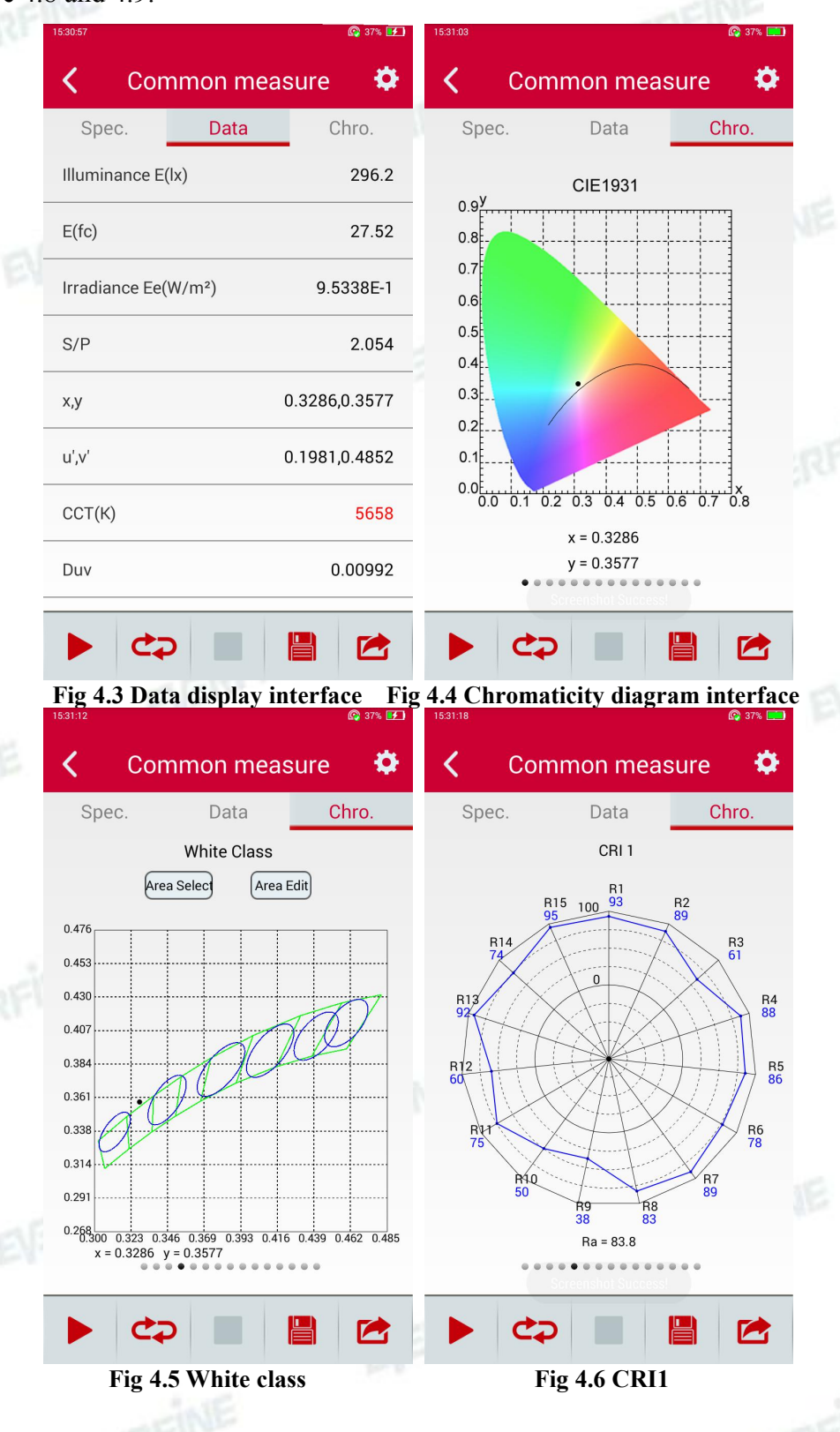

#### SPIC-300 User's Manual

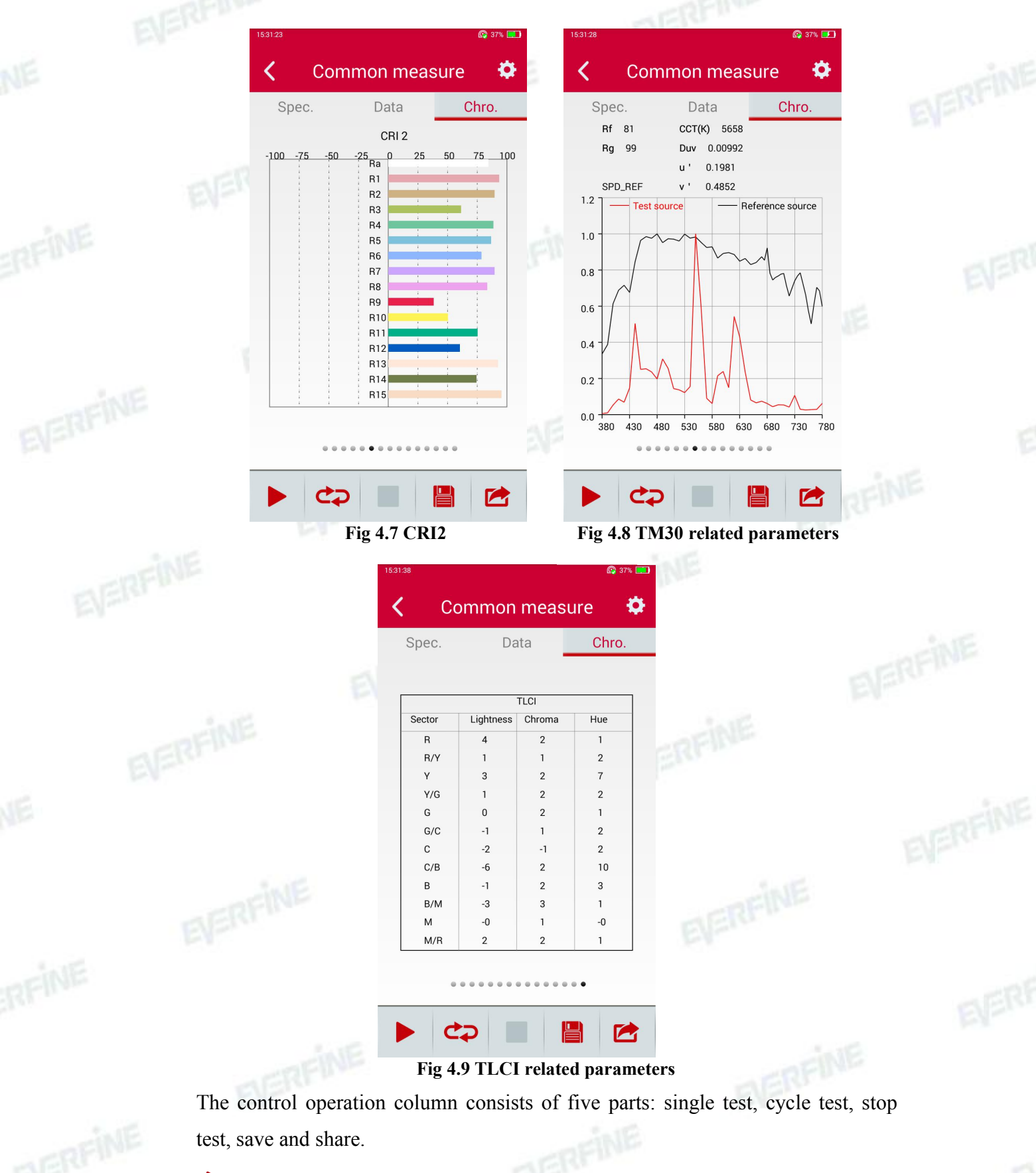

- Single test button: click to start a single test.
- Cycle test button: click to start cycle test.

SPIC-300 User's Manual

- Stop button: click to terminate the test.
- Save button: click to save the test data.

Share button: click to send test data to the designated mailbox, as shown in

Figure 4.10.

| 15:33:19     |                                                                                           | 😰 37% 🛃 |
|--------------|-------------------------------------------------------------------------------------------|---------|
| < -          | Email                                                                                     | Send    |
| Send addres  | s : Peter hu@everfine.cn                                                                  |         |
| Subject : te | est report                                                                                |         |
| Content :    |                                                                                           |         |
|              |                                                                                           |         |
|              |                                                                                           |         |
|              |                                                                                           |         |
|              |                                                                                           |         |
|              | <sup>3</sup> <sup>4</sup> <sup>5</sup> <sup>6</sup> <sup>7</sup><br><b>r</b> t <b>v</b> u | i o p   |
|              |                                                                                           |         |
| a s          | d f g h j                                                                                 | k I     |
| 쇼 z          | x c v b n                                                                                 | m 💌     |
| ?123 ,       | English (US)                                                                              | . +     |

Fig 4.10 Send test data by mail

> • Test settings button: set the measurement mode, save mode, integrating time and so on.

Area Select: In the interface of Fig 4.5, click "Area Select" to enter inteference in Fig 4.11, user can tick before the name of the designated area.

Area Edit: User can delete or add areas (shown in Fig 4.12) in the Area Edit interface. Click "Add" to enter the Area Select interface (shown in Fig 4.13), there are two types of areas: Polygon and ellipse areas. Polygon area is composed of multiple vertexes, which can be edited by enter each vertex x, y coordinates in turn, and then save (shown in Fig 4.14) in edit mode; ellipse is determined by ellipse parameters (a11, a12, a22), the center coordinates (x0, y0) and the SDCM value, and the edited parameters can be saved(shown in Fig 4.15). Press "Count" to set the grids for X and Y axes, generally, set 8 for X axis and 9 for Y axis(shown in Fig 4.16).

#### SPIC-300 User's Manual

| 10.0.42         | •               | 10.00.00    |                  |            |   |
|-----------------|-----------------|-------------|------------------|------------|---|
| Area Select     | 8               | <           | Area Ed          | lit        |   |
| С78.377_2700К   |                 |             | Name             | Mode       |   |
| C78.377_3000K   |                 |             | C78.377_2700K    | polygon    |   |
| С78.377_3500К   |                 |             | C78.377_3000K    | polygon    |   |
| С78.377_4100К   |                 |             | C78.377_3500K    | polygon    |   |
| С78.377_4500К   |                 |             | C78.377_4100K    | polygon    |   |
| С78.377_5000К   |                 |             | C78.377_4500K    | polygon    |   |
| С78.377_5700К   |                 |             | C78.377_5000K    | polygon    |   |
| С78.377_6500К   |                 |             | C78.377_5700K    | polygon    |   |
| С78.376_2700К   |                 |             | C78.377 6500K    | polygon    |   |
| С78.376_3000К   |                 |             | C78 376 2700K    | ellinse    |   |
| С78.376_3500К   | 35              |             | C78 276 2000K    | ollingo    |   |
| C78.376_4100K   |                 |             | C10.370_3000K    | empse      |   |
| Cancel          | ок              |             | Add Count        | Remove     |   |
| Fig 4.11 Area s | elect interface | 15:34:03    | Fig 4.12 Area eo | dit button |   |
| 🖌 🛛 Area E      | dit             | <           | polygon m        | node       |   |
| Name            | Mode            |             | Po               | pint       |   |
| С78.377_2700К   | polygon         |             |                  | K          |   |
| С78.377_3000К   | polygon         |             |                  |            |   |
| С78.377_3500К   | polygon         |             |                  | Add        |   |
| Area Select     |                 |             |                  | delete     |   |
|                 |                 |             |                  | ок         |   |
| ellinse mode    |                 |             | _                |            |   |
| C78 377 5700K   | polygop         |             |                  |            | E |
|                 | polygon         | 1           | 2                | 3 -        |   |
|                 | polygon         | 4           | 5                | 6          |   |
| C78.376_2700K   | ellipse         |             |                  | 0 -        |   |
| C78.376_3000K   | ellipse         | 1           | 8                | 9 🛛        |   |
| 26 y y          |                 | 1000 Mar 10 |                  |            | 4 |

Fig 4.13 Area type select interface

Fig 4.14 Polygon mode area edit

#### SPIC-300 User's Manual

|     | 15:34:19 🚱 37% 🛙                                        |     | 15:34:23    |                    | <b>@</b> 37% <b>IF</b> |        |
|-----|---------------------------------------------------------|-----|-------------|--------------------|------------------------|--------|
|     | <pre> ellipse mode</pre>                                | 1E  | <           | Area Edit          |                        |        |
| - 1 | ellipse parameter                                       |     | Name        |                    | Mode                   | E      |
|     | all: all                                                |     | C78.377_270 | ЮК                 | polygon                | 1.1    |
|     | a12: a12                                                |     | C78.377_300 | юк                 | polygon                |        |
|     | a22: a22                                                |     | set metre   | _                  |                        |        |
|     | <b>y0</b> : y0                                          | RF  | X metre : 8 |                    |                        |        |
|     | SDCM : SDCM                                             |     | Y metre : 9 |                    |                        | 1.1    |
|     | ОК                                                      |     | Cancel      | 10.14              | OK                     | NE     |
|     | 提示: (a11 + 2*a12*tan α + a22*tan α *tan α)>0, α ∈ (0,π) |     | C78.377_650 | оок                | polygon                |        |
|     |                                                         | -   | C78.376_27  | оок                | ellipse                |        |
|     |                                                         | 124 | C78.376_30  | 20Kenshot Success! | ellipse                | 1.1    |
|     |                                                         |     | Add         | Count              | Remove                 | ERFINE |

### Fig 4.15 Ellipse model area edit

#### Fig 4.16 Grids Setting

# 4.3 Continous measurement

Test the change of parameters in a period, the test result is as shown in Fig 4.17, click the drop-down list of the observation parameter to select the parameters concerned and the maximum value, the minimum value, the average and test time will be displayed. Check the parameter value at the designed time by moving the cursor.

🙆 37% 💽 Ö < Timing measure Illuminance E(Ix) **v** Observe Para. Max. 660.9 15:37:46 534.5 Min. 15:36:10 Avg. 624.5 N = 21 <sup>793</sup> Illuminance E(lx): 635.1556 15:36:46 634 476 317 159 15:35:46 15:37:46 Time The test is finished 

SPIC-300 User's Manual

#### Fig 4.17 Continue measure interface

#### 4.4 Comparing measurement

In the comparing measurement mode, the difference between the tested sample and the standard sample will be tested. The data of the standard sample data source can be directly selected from the saved comparing measurement files, or it can be obtained through direct measurement. Select the standard sample as shown in Fig 4.18, select the standard sample file and click OK. Click the test button in the control operation column to start the test of the tested sample. The upper part of the data bar is the standard sample data, and the lower part is the test sample data. Move the cursor to check the absolute spectral data of samples (standard samples and tested samples).

#### SPIC-300 User's Manual

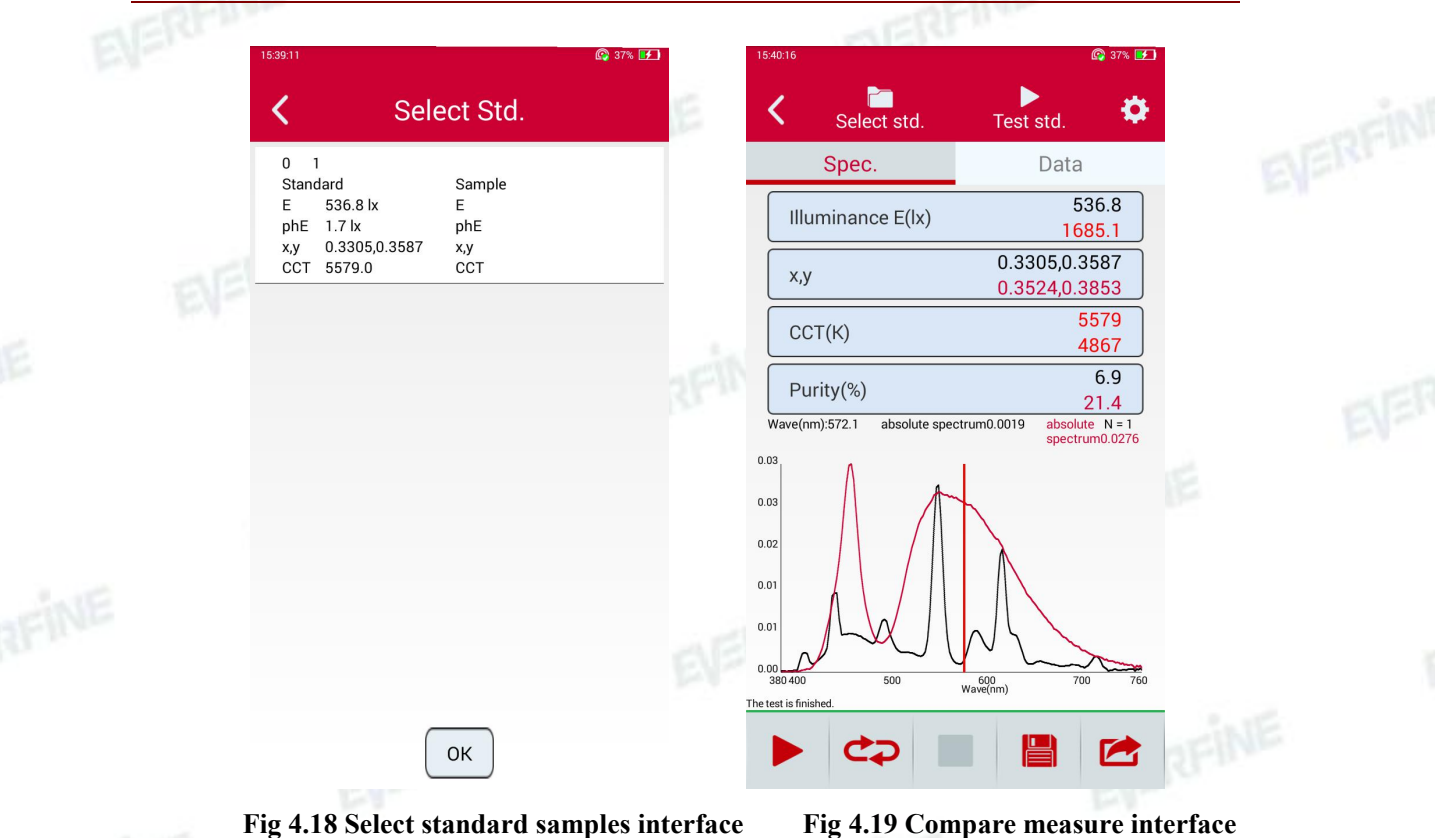

### 4.5 Setting

Setting menu functions include test setting, system setting, zero setting and about. The calibration functions of spectrum and illumination calibration are only available in the advanced mode, by entering the password in system setting,.

>

>

>

>

|  | 15:40:46     |                           | <b>(</b> 37 |
|--|--------------|---------------------------|-------------|
|  | <            | Setting                   |             |
|  | Test sett    | ing                       |             |
|  | Set the meas | surement mode, time, etc. |             |
|  | System s     | setting                   |             |
|  | System cloc  | k, brightness setting.    |             |
|  | Zero sett    | ing                       |             |
|  | Zero setting |                           |             |
|  | About        |                           |             |
|  | Version      |                           |             |
|  |              |                           |             |
|  |              |                           |             |
|  |              |                           |             |
|  |              |                           |             |
|  |              |                           |             |
|  |              |                           |             |
|  |              |                           |             |
|  |              |                           |             |
|  | Fig          | 4.20 Setting inter        | face        |
|  |              |                           |             |

| <                    | Setting               |    |
|----------------------|-----------------------|----|
| Test setting         |                       | `` |
| Set the measurer     | nent mode, time, etc. | /  |
| System sett          | ing                   |    |
| System clock, bri    | ghtness setting.      | /  |
| Zero setting         |                       |    |
| Zero setting         |                       |    |
| Spectral cal         | ibration              | `` |
| Spectral calibration | on                    |    |
| Illumination         | calibration           |    |
| Illumination calib   | ration                |    |
| System deb           | ug                    | `` |
| System debug         |                       |    |
| Basic spect          | rum setting           | `` |
| Device type          |                       |    |
| About                |                       | `  |
| Version              |                       | /  |

Fig 4.21 Advanced mode setting interface

#### SPIC-300 User's Manual

#### 4.5.1 Test setting

Click "Test setting" to enter test setting interface (as is shown in Fig 4.22).

|  | C Test se                                | tting               |
|--|------------------------------------------|---------------------|
|  | Save mode                                | Manu. >             |
|  | Integral Mode                            | Fixed integration > |
|  | Fixed integration(ms)<br>(5~60000ms)     | 100 >               |
|  | Auto integration(ms) I<br>(1000~60000ms) | imit 10000 >        |
|  | Average time<br>(1~10)                   | 1 >                 |
|  | Time duration(min)                       | 2.0 >               |
|  | Time interval(mins)                      | 0.1 >               |
|  | Sample mode                              | DC >                |

#### Fig4.22 Test setting interface

a. Save mode: Manual save and auto save.

Manual save: Users need to click "" to save the test results.

Auto save: After the test is completed, the data will be automatically saved.

# Note: Long time use of auto save mode will make SD memory card data overflow and can not be saved. Please use it prudently.

b. Integration mode: Auto integration and fixed integration

Auto integration : When testing, the instrument automatically selects the appropriate integral time according to the intensity of the light signal.

Fixed integration: User sets the integral time according to the intensity of the measured light signal.

c. Integral time : The setting is valid when the fixed integral is selected. It is suggested that users set the integral time according to the intensity of the measured light signal.

Note: When selecting the integral time, on one hand, the signal should be ensured not overflow, on the other hand, the signal can not be too

small, otherwise the accuracy of the test will be affected. The basis for judging whether the time of integration is appropriate is that the Ip value on the data display interface is more than 50% namely more than 30000 on the data display interface. When the Ip value is small, increase the integral time and when Ip value is too large, reduce the integral time.

- d. Automatic integral upper limit: When selecting automatic integration, the upper limit of integral time can be set to 1000~60000ms.
- e. Average times: Set the average times of tests, the software will automatically calculate the average as the current measurement result .
- f. Timing measurement time: Set the total test time under the timing measurement function.
- g. Timing interval: Set the time interval between the two measurements under the timing measurement function.
- h. Qualification: User define the file including the upper and lower limits of parameters , and when the test is completed, the qualification will be judged according to the file selected by the user. The parameter falling outside the limit range is marked in red. As Fig 4.23 and Fig 4.24 shows is the editor interface and and the "file select" interface.

| 10.42.00              |                                                                                                    |                                                                 |                                                                                                    |                                                                                                    |                                                                                                    |                                                                                                    | 10.41.02                                                                                                    |                                                                                                    |                                                                                                    | Leg 00% [                                                                                                    |                                                                                                    |                                                                                                    |  |
|-----------------------|----------------------------------------------------------------------------------------------------|-----------------------------------------------------------------|----------------------------------------------------------------------------------------------------|----------------------------------------------------------------------------------------------------|----------------------------------------------------------------------------------------------------|----------------------------------------------------------------------------------------------------|----------------------------------------------------------------------------------------------------|----------------------------------------------------------------------------------------------------|----------------------------------------------------------------------------------------------------|----------------------------------------------------------------------------------------------------|----------------------------------------------------------------------------------------------------|----------------------------------------------------------------------------------------------------|--|
| <                     |                                                                                                    | Edit                                                            | tor                                                                                                    |                                                                                                    | Add                                                                                                    |                                                                                                    | < -                                                                                                    | File sele                                                                                                    | ct                                                                                                    | New                                                                                                    |                                                                                                    |                                                                                                    |  |
| Illuminan<br>ce E(lx) | Max                                                                                                    | 600                                                             | Min                                                                                                    | 200                                                                                                    | delete                                                                                                    | Ň                                                                                                    | None                                                                                                    |                                                                                                    |                                                                                                    | 0                                                                                                    |                                                                                                    |                                                                                                    |  |
| CCT(K)                | Max 7                                                                                                    | 7000                                                            | Min                                                                                                    | 6000                                                                                                    | delete                                                                                                    | _                                                                                                    | 6500K                                                                                                    | 编辑                                                                                                    |                                                                                                    |                                                                                                    |                                                                                                    |                                                                                                    |  |
|                       |                                                                                                    |                                                                 |                                                                                                    |                                                                                                    |                                                                                                    |                                                                                                    |                                                                                                    |                                                                                                    |                                                                                                    |                                                                                                    | 5                                                                                                    |                                                                                                    |  |
|                       |                                                                                                    |                                                                 |                                                                                                    |                                                                                                    |                                                                                                    |                                                                                                    |                                                                                                    |                                                                                                    |                                                                                                    |                                                                                                    |                                                                                                    |                                                                                                    |  |
|                       |                                                                                                    |                                                                 |                                                                                                    |                                                                                                    |                                                                                                    |                                                                                                    |                                                                                                    |                                                                                                    |                                                                                                    |                                                                                                    |                                                                                                    |                                                                                                    |  |
| 1                     | 2                                                                                                    | 2                                                               |                                                                                                    | 3                                                                                                    | -                                                                                                    |                                                                                                    |                                                                                                    |                                                                                                    |                                                                                                    |                                                                                                    |                                                                                                    |                                                                                                    |  |
| 4                     | ļ                                                                                                    | 5                                                               |                                                                                                    | 6                                                                                                    | ,                                                                                                    |                                                                                                    |                                                                                                    |                                                                                                    |                                                                                                    |                                                                                                    |                                                                                                    |                                                                                                    |  |
| 7                     |                                                                                                    | 8                                                               |                                                                                                    | 9                                                                                                    | ×                                                                                                    | į                                                                                                    |                                                                                                    |                                                                                                    |                                                                                                    |                                                                                                    |                                                                                                    |                                                                                                    |  |
| English (US           | 6)                                                                                                    | 0                                                               |                                                                                                    | •                                                                                                    | Done                                                                                                    |                                                                                                    |                                                                                                    |                                                                                                    |                                                                                                    |                                                                                                    |                                                                                                    |                                                                                                    |  |
| F                     | Fig 4.2.                                                                                                    | 3 Ed                                                            | itor                                                                                                    |                                                                                                    |                                                                                                    |                                                                                                    |                                                                                                    | Fig 4.24 F                                                                                                    | 'ile sele                                                                                                    | ect                                                                                                    |                                                                                                    |                                                                                                    |  |
|                       |                                                                                                    |                                                                 | Cr                                                                                                    | onvrid                                                                                                    | ht © EVE                                                                                                    | RFI                                                                                                    | NE Convo                                                                                                    | r spread witho                                                                                                    | out autho                                                                                                    | vrization                                                                                                    | is prohibited                                                                                                    | 25                                                                                                    |  |
|                       | <pre> Illuminan ce E(lx) CCT(k) Illuminan ce E(lx) CCT(k) Illuminan ce E(lx) Illuminan ce E(lx) Illuminan ce</pre> | CCT(K) Max<br>CCT(K) Max<br>CCT(K) Max<br>CCT(K) Max<br>Fig 4.2 | CCT(K) Max 600<br>CCT(K) Max 7000          1       2         4       5         7       8         English (US)       0         Fig 4.23 Ed | CT(K)         Max         600         Min           CCT(K)         Max         7000         Min           1         2         4         5           7         8         6         6           Inglish (US)         0         0         6           Fig 4.23 Editor         6         6         6 | CCT(K)         Max         GOD         Min         200           CCT(K)         Max         7000         Min         6000           1         2         3         4         5         6           7         8         9         9         0         0         0           Inglish (US)         0         0         0         1         5         6         7         8         9         0         0         1         1         1         0         1         0         1         0         1         1         1         1         1         1         1         1         1         1         1         1         1         1         1         1         1         1         1         1         1         1         1         1         1         1         1         1         1         1         1         1         1         1         1         1         1         1         1         1         1         1         1         1         1         1         1         1         1         1         1         1         1         1         1         1         1         1 | K         Editor         Add           Iluminan         Max         600         Min         200         delete           CCT(K)         Max         7000         Min         6000         delete           Iluminan         Iluminan         7000         Min         6000         delete           Iluminan         Iluminan         7000         Min         6000         delete           Iluminan         Iluminan         Iluminan         Iluminan         Iluminan         Iluminan           Iluminan         Iluminan         Iluminan         Iluminan         Iluminan         Iluminan           Iluminan         Iluminan         Iluminan         Iluminan         Iluminan         Iluminan           Iluminan         Iluminan         Iluminan         Iluminan         Iluminan         Iluminan           Iluminan         Iluminan         Iluminan         Iluminan         Iluminan         Iluminan           Iluminan         Iluminan         Iluminan         Iluminan         Iluminan         Iluminan           Iluminan         Iluminan         Iluminan         Iluminan         Iluminan         Iluminan           Iluminan         Iluminan         Iluminan         Iluminan <td><td>Editor       Add          Iluminan ce E(K)       Max 600       Min 200       delete       None         CCT(K)       Max 7000       Min 6000       delete       6500K         Ill       2       3       -       -         Ill       2       3       -       -         Ill       2       3       -       -         Ill       2       3       -       -         Ill       2       3       -       -         Ill       2       3       -       -         Ill       2       3       -       -         Ill       2       3       -       -         Ill       3       9       -       -         Ill       5       6       -       -         Ill       5       6       -       -         Ill       5       6       -       -         Ill       5       6       -       -         Ill       5       6       -       -         Ill       5       6       -       -         Ill       5       6       -</td><td>С         Editor         Add         C         File sele           Шитліал         №00         №         №         №         №           ССТ(К)         Мах. 7000         №         №         №         №         №           1         2         3         .         .         .         .         .         .         .         .         .         .         .         .         .         .         .         .         .         .         .         .         .         .         .         .         .         .         .         .         .         .         .         .         .         .         .         .         .         .         .         .         .         .         .         .         .         .         .         .         .         .         .         .         .         .         .         .         .         .         .         .         .         .         .         .         .         .         .         .         .         .         .         .         .         .         .         .         .         .         .         .         .</td><td>Image: Second second secon</td><td>KEditorKFile selectImageImage<td< td=""><td>Image: Second second second</td><td></td></td<></td></td> | <td>Editor       Add          Iluminan ce E(K)       Max 600       Min 200       delete       None         CCT(K)       Max 7000       Min 6000       delete       6500K         Ill       2       3       -       -         Ill       2       3       -       -         Ill       2       3       -       -         Ill       2       3       -       -         Ill       2       3       -       -         Ill       2       3       -       -         Ill       2       3       -       -         Ill       2       3       -       -         Ill       3       9       -       -         Ill       5       6       -       -         Ill       5       6       -       -         Ill       5       6       -       -         Ill       5       6       -       -         Ill       5       6       -       -         Ill       5       6       -       -         Ill       5       6       -</td> <td>С         Editor         Add         C         File sele           Шитліал         №00         №         №         №         №           ССТ(К)         Мах. 7000         №         №         №         №         №           1         2         3         .         .         .         .         .         .         .         .         .         .         .         .         .         .         .         .         .         .         .         .         .         .         .         .         .         .         .         .         .         .         .         .         .         .         .         .         .         .         .         .         .         .         .         .         .         .         .         .         .         .         .         .         .         .         .         .         .         .         .         .         .         .         .         .         .         .         .         .         .         .         .         .         .         .         .         .         .         .         .         .         .</td> <td>Image: Second second secon</td> <td>KEditorKFile selectImageImage<td< td=""><td>Image: Second second second</td><td></td></td<></td> | Editor       Add          Iluminan ce E(K)       Max 600       Min 200       delete       None         CCT(K)       Max 7000       Min 6000       delete       6500K         Ill       2       3       -       -         Ill       2       3       -       -         Ill       2       3       -       -         Ill       2       3       -       -         Ill       2       3       -       -         Ill       2       3       -       -         Ill       2       3       -       -         Ill       2       3       -       -         Ill       3       9       -       -         Ill       5       6       -       -         Ill       5       6       -       -         Ill       5       6       -       -         Ill       5       6       -       -         Ill       5       6       -       -         Ill       5       6       -       -         Ill       5       6       - | С         Editor         Add         C         File sele           Шитліал         №00         №         №         №         №           ССТ(К)         Мах. 7000         №         №         №         №         №           1         2         3         .         .         .         .         .         .         .         .         .         .         .         .         .         .         .         .         .         .         .         .         .         .         .         .         .         .         .         .         .         .         .         .         .         .         .         .         .         .         .         .         .         .         .         .         .         .         .         .         .         .         .         .         .         .         .         .         .         .         .         .         .         .         .         .         .         .         .         .         .         .         .         .         .         .         .         .         .         .         .         .         . | Image: Second second secon | KEditorKFile selectImageImage <td< td=""><td>Image: Second second second</td><td></td></td<> | Image: Second second second |  |

### 4.5.2 System setting

Click "System Setting" to enter the system setting interface (as is shown in Fig 4.25), user can set the language, advanced mode, date, time, black light and other operations.

| System setting |             |              |           |  |  |  |  |  |  |
|----------------|-------------|--------------|-----------|--|--|--|--|--|--|
|                | Language    |              | English > |  |  |  |  |  |  |
|                | Advanced mo | de           |           |  |  |  |  |  |  |
|                | System time | 2018-10-13 1 | 5:42:43 > |  |  |  |  |  |  |
|                | Backlight   |              |           |  |  |  |  |  |  |
|                | Wifi        |              | ON        |  |  |  |  |  |  |
|                | Wifi Info   |              | >         |  |  |  |  |  |  |
|                | IP          |              |           |  |  |  |  |  |  |
|                | System data | Revert       | Backup    |  |  |  |  |  |  |
|                |             |              |           |  |  |  |  |  |  |

#### Fig 4.25 System setting

- 12) Language: Chinese and English are included.
- 13) Advanced mode: there are common mode and advanced mode. The default setting is common mode. The advanced mode need to be selected in Fig. 4.25. when selecting the advanced mode, user need to type the password of "1234" correctly and "spectral calibration" and "illumination calibration" will be added in the setting menu. The advanced mode is mainly used for spectral calibration and illumination calibration and the related information is shown in Chapter 4.8 and Chapter 4.9.
- 14) System time: Click to modify the current date and time of the instrument.
- 15) Backlight: Slide the cursor to adjust the brightness of the instrument screen.
- 16) Wifi: Wifi switch, turn off WIFI without using wireless network, which can increase standby time.
- 17) Wifi Info: Wireless network information, current router account and

SPIC-300 User's Manual

password connected to instrument, and automatically assigned IP addresses are displayed after the connection, as shown in Fig 4.26.

18) System data: SD card built in the instrument saves dedicated calibration data files. The content in file will be modified in the operation of spectral calibration, zero correction. The system data has one key backup and one key restore function, and has backup data before leaving the factory (the name is Factory data). Users can back up the system data files on their own one button: click "backup", enter the name and confirm, then the backup data files will be saved in the SD card. In the advanced mode, the "restore" button will appear on the right side of the Backup button (as shown in Fig 4.25), and click the backup file name to complete the restore operation (as shown in Fig 4.27). The backup data or the backup data generated by the user can be selected when the Backup button is restored.

#### Note: it is necessary to restart the instrument after reduction.

- 19) Bluetooth: a bluetooth communication mode (in the advanced mode) is also provided when the detector is dismounted from the main unit, as shown in Fig 4.28. When the Bluetooth of the detector is searched, the pair can be completed by clicking the connection.Usually, the detector and the main unit are paired when they are out of the factory.
- 20) Dormancy time: Set the automatic dormancy time of the instrument.
- 21) Detector power: Displays the percentage of the detector power. Generally, the detector needs to be charged when the power is less than 20%. The dector is charged by the main unit when it is connected to the main unit. the main host is used to charge the probe, while the main unit needs to be charged through the equipped charger.
- 22) Server configuration: The information required for the first authentication of the instrument and the update of the software version, as shown in Fig 4.29.
- 23) Sample information: The added test information when saved test file generates the PDF file, as shown in Fig 4.30.

Note: Insufficient dector power will result in communication failure or data abnormity. The detector power can be viewed in the system setting.

#### SPIC-300 User's Manual

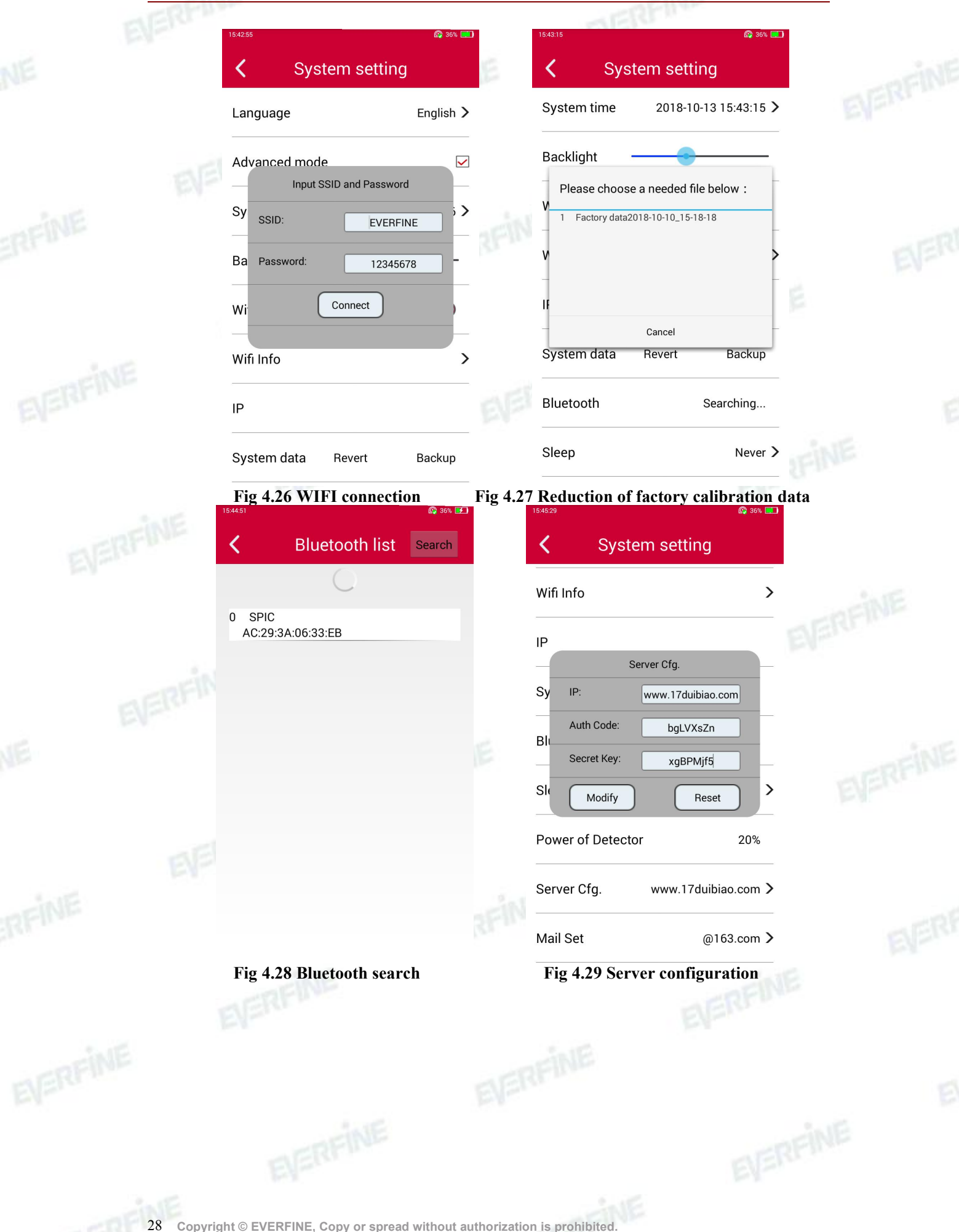

#### SPIC-300 User's Manual

# EVERFINE

| 15:46:    | 08                                 | <u>م</u>           | 36% 🗾          |
|-----------|------------------------------------|--------------------|----------------|
| <         | Test                               | setting            |                |
| Au<br>(10 | ito integration(ms<br>000~60000ms) | s) limit 1000      | 00 <b>&gt;</b> |
| Av<br>(1· | Sam                                | ble Info.          | >              |
| Tir       | Sample Name:                       | sample1            | ],             |
| _         | Sample Number:                     | SN.001             | ]_             |
| Tir       | Sample Model:                      | S_8                | ) >            |
| Sa        | Test people:                       | TS                 | ],             |
|           |                                    | ок                 | ŀ              |
| Ju        | dgement                            | 6500               | ж <b>&gt;</b>  |
| Ze        | ro setting                         | 2018-10-10 15:09:2 | 25 >           |
| Sa        | imple Info.                        |                    | >              |

#### Fig 4.30 Sample information

## 4.5.3 Zero setting

Click "Zero setting" into the zero setting interface (as shown in Fig 4.31). Before zero calibration, cover the probe and click the "start". The progress bar in the interface shows the progress of zero calibration. If there is a mistake in the zero process, there will be corresponding prompt information. If you want to stop the current zeros, click the stop button.

Special Description: in order to get higher precision, it is suggested that the user should do the instrument zero setting before the formal measurement or calibration. Before the zero, the equipment should be preheated for no less than 5 minutes after being opened or wake-up.

SPIC-300 User's Manual

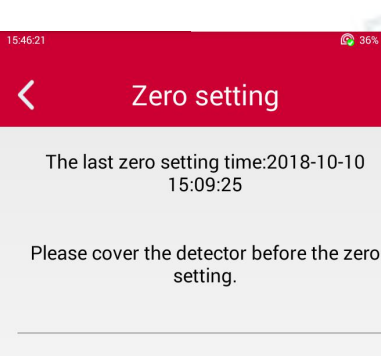

Integral Mode:Fixed integration Integral time:100.0

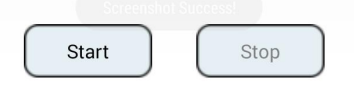

Fig 4.31 Zero setting interface

### 4.5.4 About

Enter the version information interface to view the company information, the instrument number (that is, the host number), the detector number, the instrument application version, the detector software version, the Android platform version, the kernel version (as shown in Fig 4.33). When the instrument connects to the network, click to upgrade the software, check the latest version software and carry out the online upgrading function.

#### SPIC-300 User's Manual

|   |                                |                      |             | 51515                                                     |       |
|---|--------------------------------|----------------------|-------------|-----------------------------------------------------------|-------|
| 1 | 5:46:37                        | <b>3</b> 6% <b>F</b> | 15:46:42    | <b>@</b> 3                                                | 86% 🛄 |
|   | K About                        | NE                   | <           | Version                                                   |       |
|   | EVERFINE 远方<br>SPIC-300        |                      |             |                                                           |       |
|   | Spectral Irradiance Colorimete | er                   | Mach        | nine SN: M603211C01381116                                 |       |
|   | <b>EVERFINE</b> Corporation    |                      |             | Detector SN: 01381116                                     |       |
|   |                                |                      |             | Version: V2.00.100                                        |       |
|   | Update                         |                      | The de      | etector software version: V2.02                           |       |
|   | Version                        |                      | Platform ve | ersion: everfine_6dq-eng 4.4.2 1<br>rc3 20140630 dev-keys | 1.0.0 |
|   | <b>III 538560 III 77 41</b>    | -                    | Kernel ver  | sion: 3.0.35_1.00-06689-gbef6                             | 6bc-  |
|   |                                |                      | #665 SMP    | dirty<br>PREEMPT Thu Jul 26 09:44:56<br>2018              | DST   |
|   | Wechart Website                | EV                   |             |                                                           |       |
|   | Copyright                      |                      |             |                                                           |       |

Fig 4.32 About interface

right©2017-2018 EVERFINE.

Fig 4.33 Version information

#### 4.6 File management

Click "File management" into the file management interface. The file management interface is composed of three parts: file title, file information and operation key, as shown in Fig 4.34. File saving is divided into three file modules, common measurement, continuous measurement and comparing measurement, and click the title bar to switch the list of files saved.

File Titles: The saved documents of common measurement, continue measurement and comparing measurement are stored separately and displayed separately.

File information bar: Displays the description information and main parameters of the file.

The key  $\frown$  on the bottom of the file management interface is to open the saved file. At this time, the file list is a single selection. The user can select a file and click the "open" button. The software will return to the main interface and display the data saved by the selected file; the key  $\frown$  on the bottom of the file management interface is to delete file, select a file and click to delete. Long press a file, enter file delete multiple selection mode, as shown in Fig 4.35, after selecting a number of files, click "delete" button, the software will delete the selected file, the deleted file can not

SPIC-300 User's Manual

be restored, please operate prudently. Press the button be file generates PDF report,

click sharing function button <sup>C</sup> to send PDF file.

|        | 15:46:54                              |                           | <b>11</b> 36% <b>11</b> |    | 15:46:57                          |                         | G              | 36% 🛃   |   |  |
|--------|---------------------------------------|---------------------------|-------------------------|----|-----------------------------------|-------------------------|----------------|---------|---|--|
|        | < 🗨                                   | File Pic.                 | <u>્ર</u>               |    | < C                               | File P                  | ic.            | Q       |   |  |
|        | Comm. File                            | Cont. File                | Comp. File              |    | Comm. File                        | Cont. File              | Comp           | . File  |   |  |
|        | 0 lt1<br>E 296.2 lx<br>x,y 0.3286,0.3 | Ee 9.533<br>1577 CCT 5658 | 38E-1W/m²               | 31 | 0 Time<br>Max 396.8<br>Aver 382.7 | Min 368.9<br>Time 2018- | 10-13 15:12:15 |         |   |  |
|        |                                       |                           |                         |    |                                   |                         |                |         |   |  |
|        |                                       |                           |                         |    |                                   |                         |                |         |   |  |
|        |                                       |                           |                         |    |                                   |                         |                |         |   |  |
|        |                                       |                           |                         |    |                                   |                         |                |         |   |  |
|        |                                       |                           |                         |    |                                   |                         |                |         |   |  |
|        |                                       |                           |                         |    |                                   | Screenshot Succe        | ess!           |         |   |  |
|        |                                       |                           |                         |    |                                   | <b></b>                 | POF (          |         |   |  |
| Fig 4  | .34 File man                          | agement int               | erface(a)               | Fi | g 4.35 File                       | managem                 | ent inter      | face(b) | ) |  |
|        |                                       |                           |                         |    |                                   |                         |                |         |   |  |
| 4 7 17 | 1 1                                   |                           |                         |    |                                   |                         |                |         |   |  |

### 4.7 Knowledge

The knowledge module introduces the definition of optical parameters, application scenarios, the parameter can be viewed by sliding up and down on the interface, as shown in Fig 4.36.

SPIC-300 User's Manual

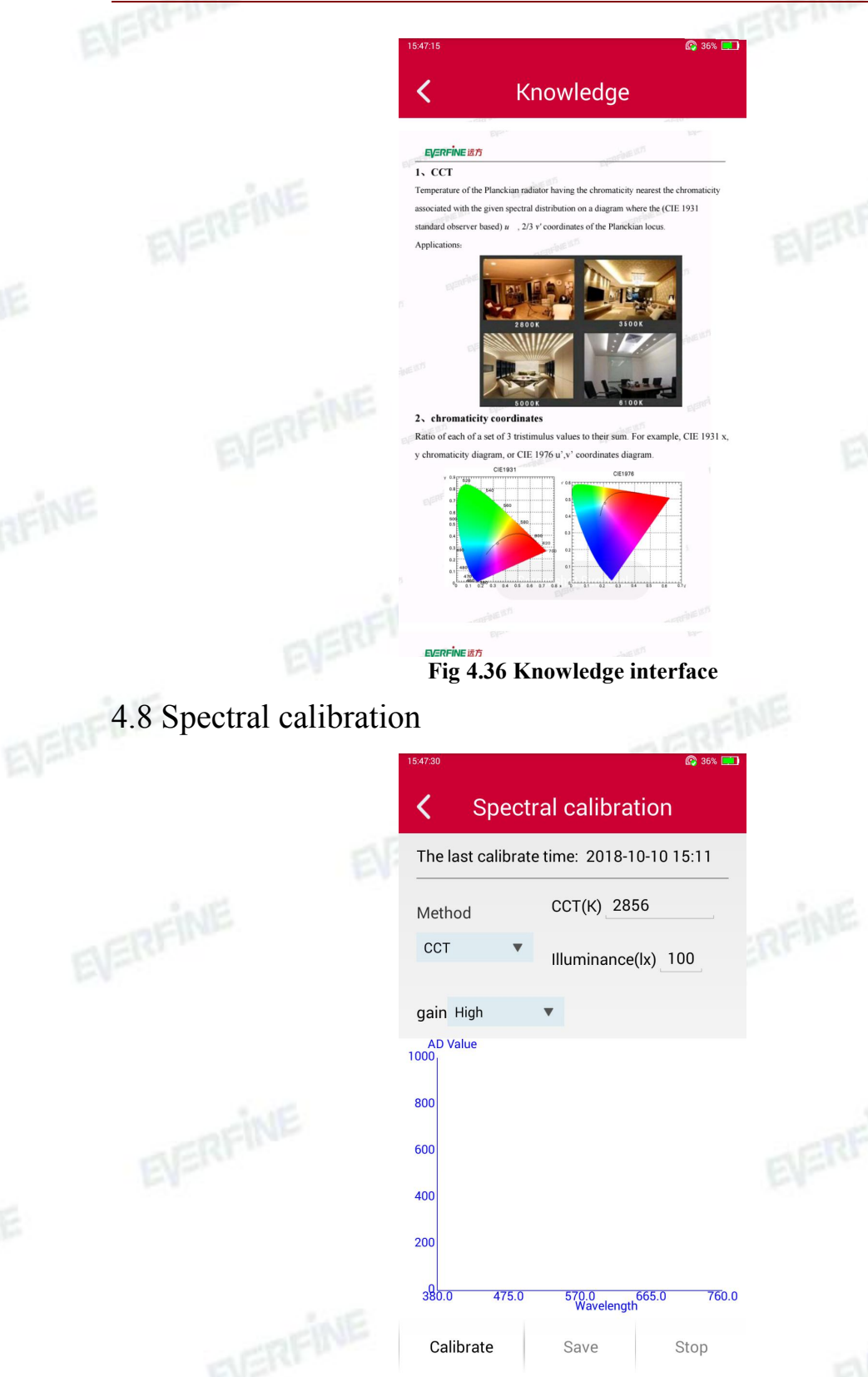

Fig 4.37 Spectral calibration interface

Referring to the 4.5.2 section, click the spectral calibration menu, then enter into the calibration interface, as shown in Fig 4.37, input the correlated color temperature and the illuminance value which is required by calibration condition, and then click the

calibration. Click "Save" to complete the spectral calibration.

Note: Before spectral calibration of the instrument, do zero setting after warming up. Spectral calibration will directly affect the measurement accuracy, only professionals can operate this function.

#### 4.9 Illumination calibration

Refer to the 4.5.2 section, enter the advanced mode, select the illumination calibration function as shown in Fig 4.38. Input the standard illumination of the standard light, and then click " calibration" to complete the illumination calibration. After the calibration is completed, the value of the illuminance test value can be checked by clicking the "inspection" button.

| < | Illumination calibration |  |
|---|--------------------------|--|
|---|--------------------------|--|

| The last calibrate time<br>2018-10-10 15:11 | e:          |
|---------------------------------------------|-------------|
| Please cover the detector befor<br>setting. | re the zero |
| Zero setting                                |             |
| Please input the illuminance calibration.   | e before    |
| lluminance(lx) 100.0                        | Calibrat    |
| Test Stop                                   | Auto 🔻      |

#### Fig 4.38 Illumination calibration interface

Note: Before illumiance calibration of the instrument, do zero setting after warming up.illumiance calibration will directly affect the measurement accuracy, only professionals can operate this function.

### 4.10 communication with PC

The instrument can be communicated with PC by USB and WIFI.

USB communication mode: connect the USB interface to the computer, and connect the TPC interface to the instrument.

WIIF communication mode, the instrument end and the PC connect to the same router, then the communication is aveilable, the login instrument interface is shown in Fig 4.39.

EVERFINE 远方 SPIC-300

Communication...

File management

Knowledge

Quit

Fig 4.39 Login interface

Compare measure

Setting

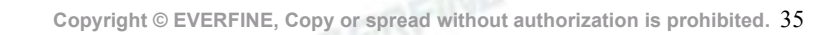

### **Chapter 5 PC Software Instruction**

SPICSuite is equipped with PC software. User can download data from the software by USB or WIFI connection and a number of instruments can be set up for network communication and measurement.

The USB cable should be correctly connected or wireless router should be set if user needs remote control of SPIC-300 by PC.

#### 5.1 PC software installation

Remote control soft is equipped with the device.

Note: please check the serial number consistency between the software and the device before installation. If it is not, please contact EVERFINE immediately, otherwise the accuracy will not be guaranteed.

5.1.1 Operating system demands

- (1) Windows XP or updated versions;
- (2) 200 MB or more free space;

(3) A CD-ROM driver (only needed for the installation);

- (4) One USB 2.0 connection port;
- (5) Display resolution:  $1280 \times 1024$  or more;  $1280 \times 1024$  recommended.

#### 5.1.2 Software installation

(1) Please find the naming rules for this software in the file "ReadMe";

(2) Open SPICSuite installation folder;

(3) Under the naming rules, click the corresponding catalog of PICSuite V2 00 XXX (XXX) SPICSuite V2.00.XXX (XXX is version number)

(4) Double-click Setup.exe finish the installation following the procedures.

#### 5.2 Software Overview

#### 5.2.1 Software start

Click "Start Menu", and then find "EVERFINE" in "Programs". Click the icon "SPICSuite V2.00.XXX" to start the software.

SPIC-300 User's Manual

### 5.2.2 Main interface introduction

The main interface of SPICSuite software is shown in Fig 5.1.1.

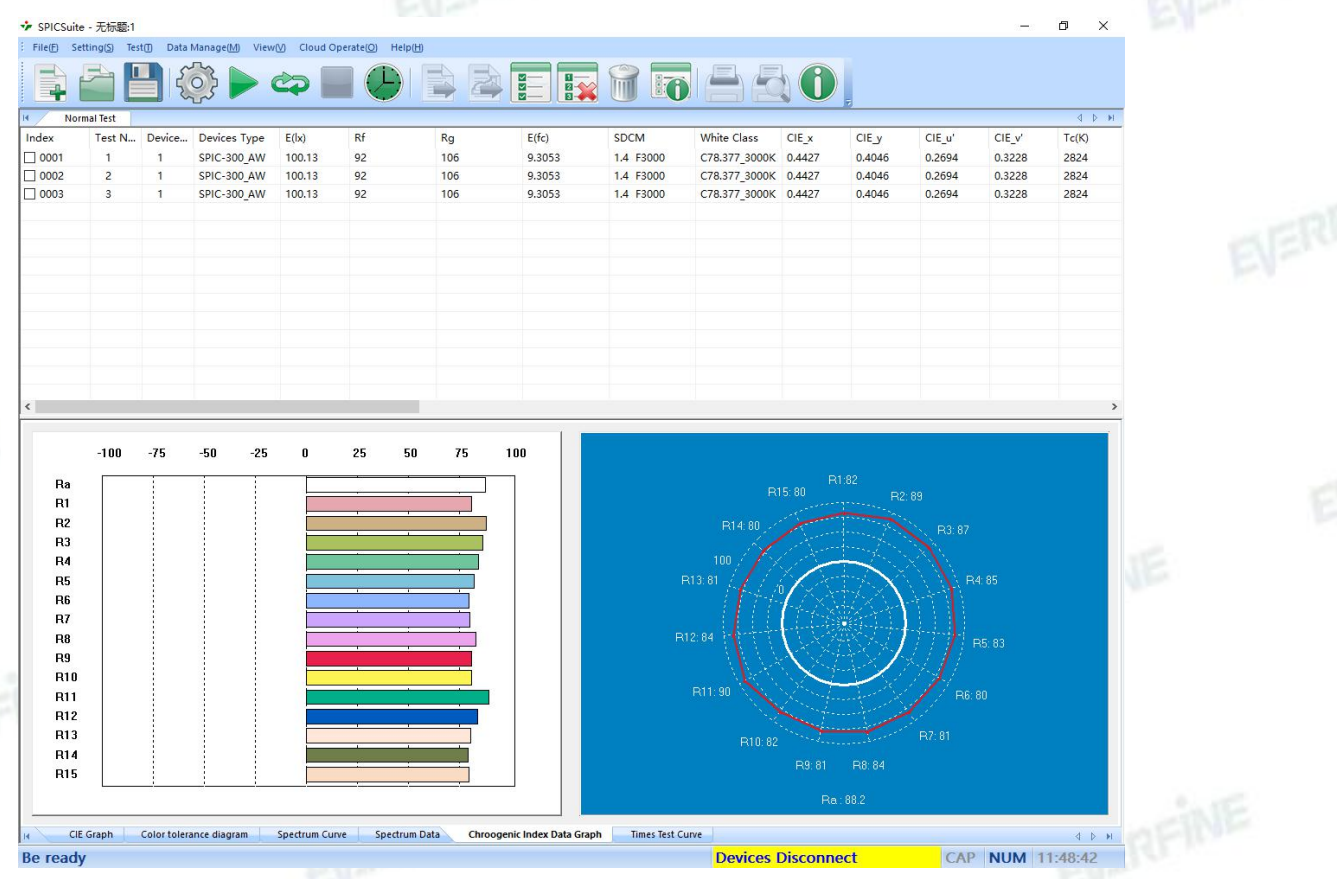

Fig 5.1.1 Main operation interface

**Main Menu** and **Toolbar**: For the function selection and parameters setting, as shown in Table 5.1.

| Table 5.1 Mair | icons | and | their | functions |
|----------------|-------|-----|-------|-----------|
|----------------|-------|-----|-------|-----------|

| Icon | Function    | Shortcut     |
|------|-------------|--------------|
|      | New files   | Ctrl + N (n) |
|      | Open files  | Ctrl + O (o) |
|      | Save files  | EVERFIN      |
|      | Single test | F3           |

SPIC-300 User's Manual

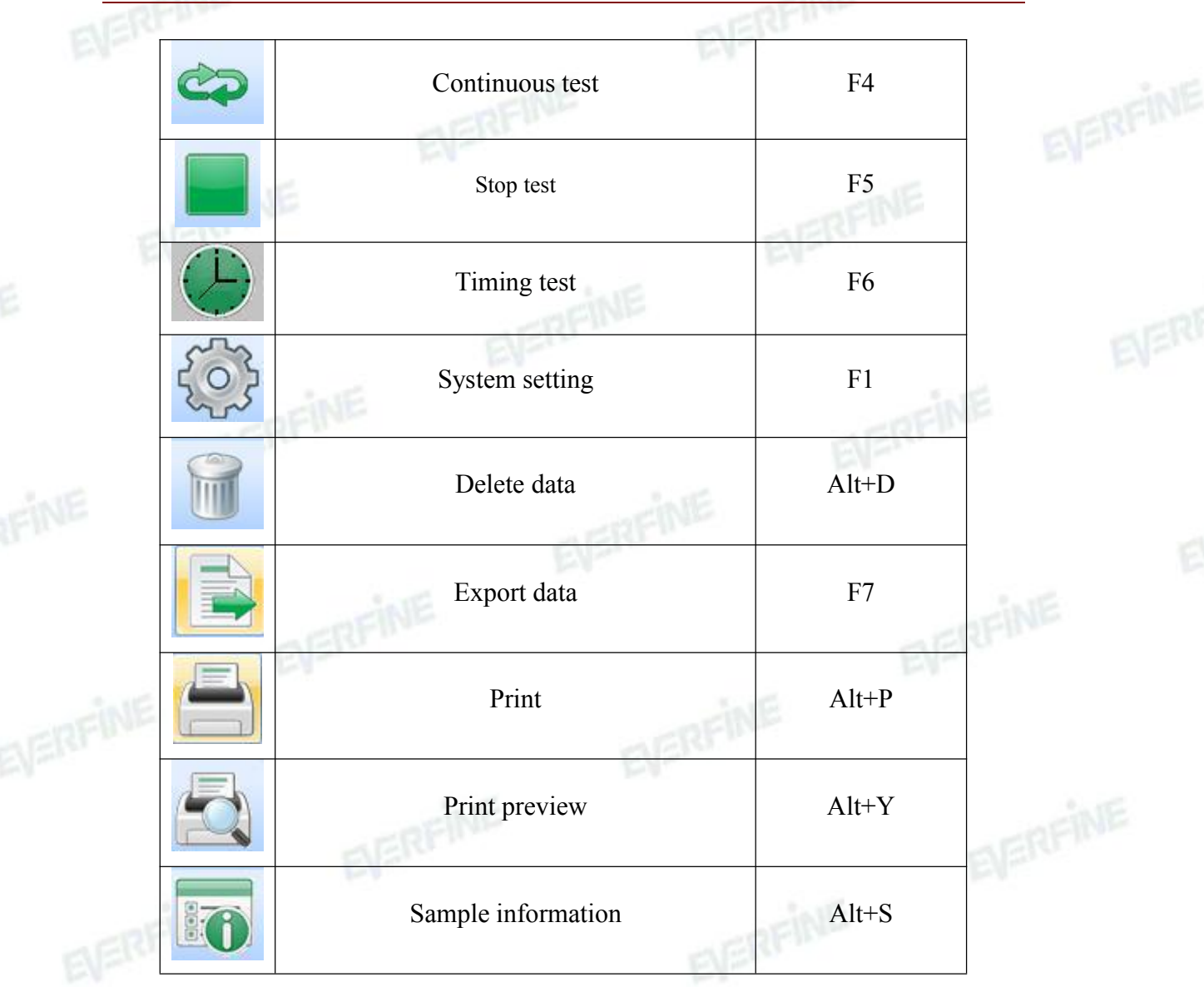

### 5.3 Test

### 5.3.1 System setting

Click "system setting" under "setting", and then the dialog box comes up, as shown in Fig 5.2.

#### SPIC-300 User's Manual

| System Set | 6           |             |             |              |          |           |              | 210                        |                       |         |        |        | ×   |
|------------|-------------|-------------|-------------|--------------|----------|-----------|--------------|----------------------------|-----------------------|---------|--------|--------|-----|
| Setting    |             |             |             |              |          |           |              |                            |                       |         |        |        | _   |
| Index      | Devices T   | Comm        | IP Address  | IntTim       | Average  | IntTi     | ne Uppe      | IntTime                    | Sens                  | AC/DC   | State  |        | EV  |
|            | onknow i    | USD         |             | Auto         |          | 1000      | v.           |                            | Height                | DC      | Login  |        | -   |
|            |             |             |             |              |          |           |              |                            |                       |         |        |        |     |
| Save       | Temp Loa    | d Temp      |             | S            | electAll | Add       | Mod          | Del                        | ]                     |         | LogIn  | LogOut |     |
| Comm       | Setting     |             |             |              | Test     | setings   |              |                            |                       |         |        |        |     |
| Co         | mm (        | ● USB       | ⊖ WIFI      | Search       | [        | Int.Time  | :            | Auto                       | C                     | ) Fixed |        |        |     |
| -          |             | 5000        |             |              |          | Con_Tes   | t Interval(0 | )-10000ms):                |                       | L       | 1      | _      |     |
| Pol        | rt:         |             |             |              |          | Waveler   | ath Interva  | al:                        |                       | L       |        | ~      |     |
| IP:        |             | 192 . 10    | 58 . 1 . 35 |              |          | Sensitivi | ty:          |                            |                       |         | Height | ~      | JE  |
| - Test T   | ype         |             |             |              |          | Auto-Int  | .Time up Li  | imit(ms):                  |                       | [       | 10000  |        |     |
|            | Only Test I | llumination |             | and Construm |          | Fixed in  | itegral time | e( <mark>10 - 60000</mark> | 0 ms) <mark>0:</mark> |         | 1000   |        |     |
| RF         |             |             |             | ind speciali |          | AC/DC:    |              |                            |                       |         | DC     | ~      |     |
|            |             |             |             |              |          |           |              |                            |                       |         |        |        | RFI |
|            |             |             |             |              |          |           |              |                            |                       |         |        |        |     |

#### Fig 5.2 Interface of system settings

Communication mode: Select USB communication or WIFI communication (the equipment need to support WIFI function);

USB communication: Click "Add" button first, then click "Login" to connect to the instrument;

WIFI communication: Click "Search" button first, then click "Login" to connect to the instrument.

When the state displays "Login", it can start testing.

Port : if WIFI communication is selected, please set up network port number, whose default is 5000;

IP: if WIFI communication is selected, please directly click the search function to identify all the instruments connected to the PC terminal and display them in the list.;

Integration mode: Automatic integration and fixed integration;
 Automatic integration: when testing, the instrument automatically selects the

appropriate integration time according to the intensity of the light signal.

Fixed integration: the user sets the integration time according to the intensity of the measured light signal.

- Time interval for the continuous test: the time interval between every two single tests in the continuous mode;
- Average times: set the average number of tests, the software will automatically calculate the average after many tests as the current measurement results.
- Sensitivity: set the sensitivity gear used in the test.
- ➢ AC/DC mode: DC/AC:50Hz , AC:60Hz.
- 5.3.2 Test

User can start the test accordingly as long as the corresponding setting is completed.

Click "single test" under "test" or " or press shortcut F3, and then the device starts single test.

Click "continuous test" under "test" or "?" or press shortcut F4, and then the device starts continuous test. Click "?" or press shortcut F5, and then the device stops continuous test. (Attention: under continuous test, click "Cancel" can also stop the test).

The dialog box of test information will come up automatically after each single test. User can easily edit the information. If user need to modify the information after continuous test, please double click the current test data and the system will pop up the dialog box.

5.3.3 Type diagram

Type diagram includes: chromaticity diagram, SDCM and white light binning, spectrum, color rendering index , respectively as shown in Fig 5.3, 5.4, 5.5, 5.6.

CIE1931, CIE1960, CIE1976 chromaticity diagram are available by the drop-down menu;

SDCM can be automatically judged and calculated the results according to the color coordinates. Right-click the to edit SDCM data; white light binning is based on

SPIC-300 User's Manual

the color coordinates to judge the region, then to achieve classification. User can edit in the white binning menu;

Choose absolute or relative spectral spectrum as appropriate;

CRI diagrams are divided into histogram and radar, which reflect the CRI more directly.

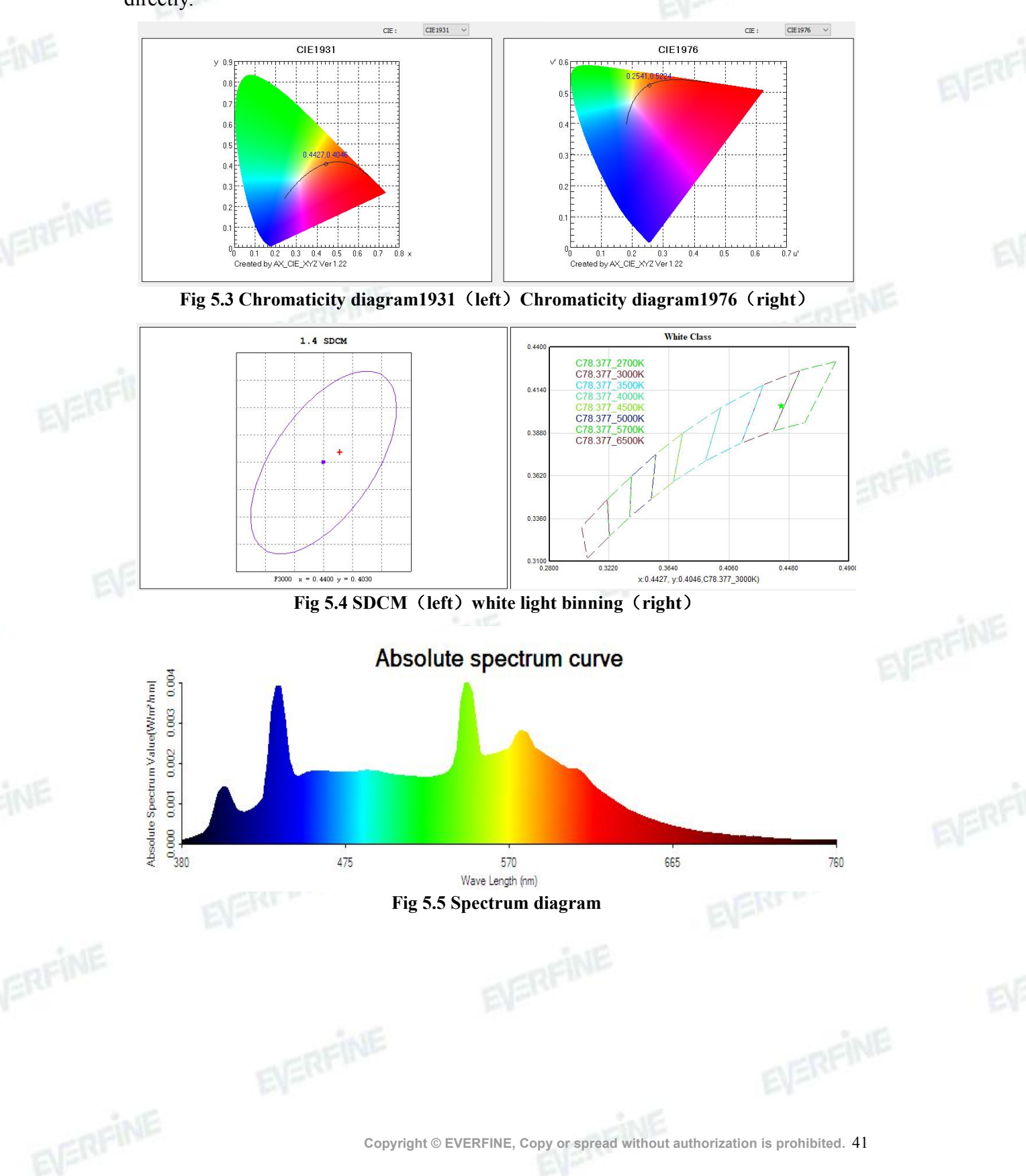

SPIC-300 User's Manual

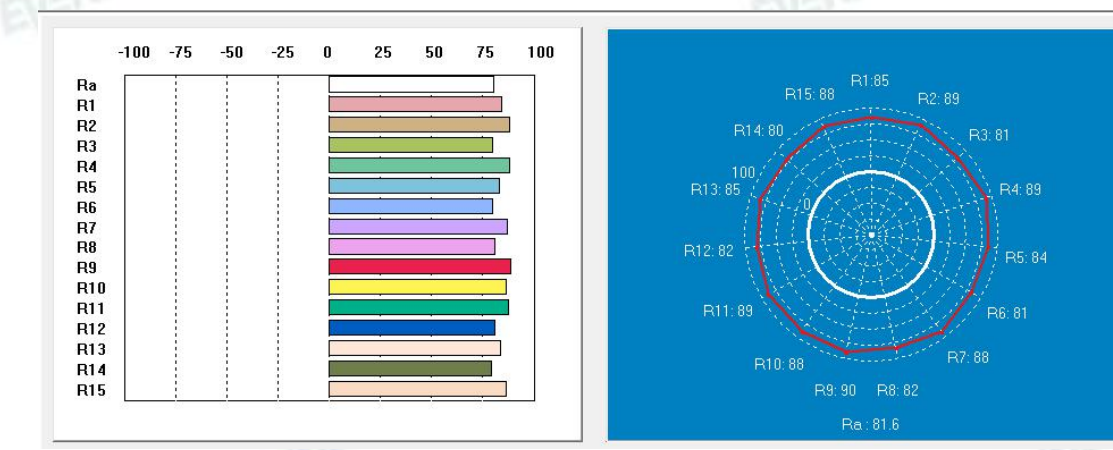

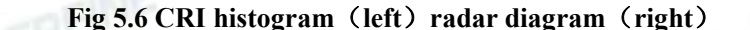

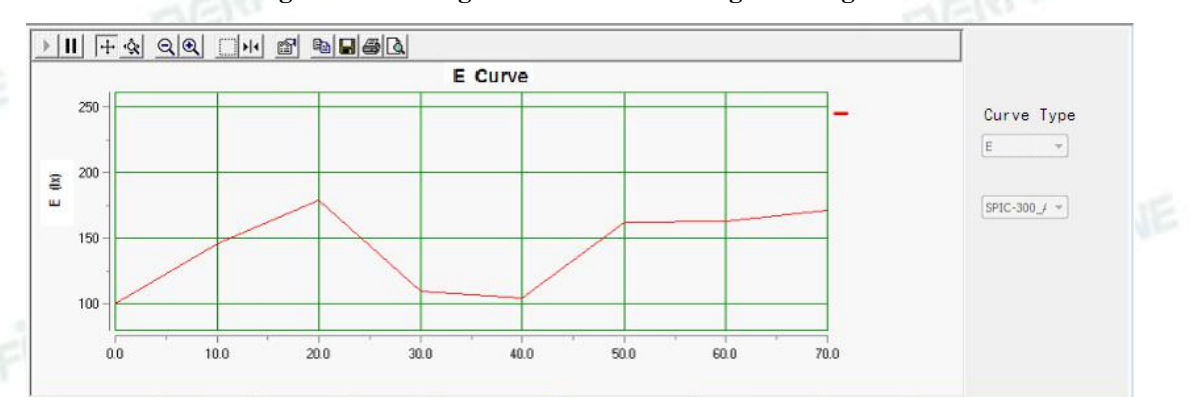

#### Fig 5.7 Time test curve

#### 5.3.4Test information Modification

User can modify the test information after one single test or when all tests are finished.

Click "sample information" under "data management" or double click the specific data on the data list, and then the dialog box "sample information" comes up, as shown in Fig 5.8. User can modify the relevant information such as "product model", "product number" and so on. The system can enter 20 characters by default. If you need to increase the number of input characters, you can select a "new version" in "Settings", "print options", "report version", and the number of characters you can input is increased to 50.

SPIC-300 User's Manual

| Sample Info |            |           |           | ×  |  |
|-------------|------------|-----------|-----------|----|--|
| Name:       | LED1       | Type:     | S-1       | ]  |  |
| SN.:        | 001        | State:    | ОК        | ]  |  |
| Date:       | 2017-10-26 | Tester:   | ADMIN     | ]  |  |
| TMP.:       | 25.3 %     | Humidity: | 65 %RH    | ę. |  |
| Manu.:      | EVERFINE   |           |           |    |  |
| Remark:     | 5000K      |           |           | NE |  |
|             |            |           |           |    |  |
|             |            |           | OK Cancel |    |  |
| 1           |            | DATE:     |           |    |  |

#### Fig 5.8 Test information

### 5.3.5 Test result output and print

Click "export data" under "data management" or "<sup>1</sup>, then the test results is exported. All the data is saved in corresponding Excel file.

Right click on the CIE chromaticity diagram interface, and then the edit dialog box comes up. Click "Copy to Clipboard" and then click " 🖹 " on the spectrogram interface, the chromaticity diagram is copied. Meanwhile chromaticity diagram CIE 1931, CIE1976, SDCM diagram, white light binning diagram can be printed shown in printed reports, as shown in Fig 5.9.

User can print the test results as needed. Please see more detailed information about printing in Chapter 8.

|            | DER                                  |                                |                              |        |
|------------|--------------------------------------|--------------------------------|------------------------------|--------|
| EVER       | FINE                                 |                                | SPIC-300 User's M            | lanual |
| EVENU      | Print Option                         |                                | ×                            |        |
| E          |                                      |                                | ~                            |        |
|            | Page beads SPIC-300 T                | est Report                     |                              |        |
|            | Page neau:                           |                                |                              |        |
|            | Report head: SPIC-300 Te             | est Report                     |                              |        |
| EV         | Report Type: <ul> <li>New</li> </ul> | Old Print CI                   | IE Type: CIE 1931 V          |        |
| FINE       | Print Page num:                      | ⊖ No                           | 3-1 <u>-</u> 22)             |        |
|            | Print SDCM                           | Print TM30 Parameters          | Print Flicker Analysis Curve |        |
|            | Print Wihte Class                    | Print TLCI Paramters           | Print Flicker Curve          |        |
| 1.10       |                                      |                                | OK Cancel                    |        |
| EVERFINE   |                                      | Fig 5.9 Print option           |                              |        |
|            |                                      |                                |                              |        |
|            |                                      |                                |                              |        |
|            |                                      |                                |                              |        |
|            |                                      |                                |                              |        |
|            |                                      |                                |                              |        |
|            |                                      |                                |                              |        |
|            |                                      |                                |                              |        |
|            |                                      |                                |                              |        |
|            |                                      |                                |                              |        |
|            |                                      |                                |                              |        |
|            |                                      |                                |                              |        |
|            |                                      |                                |                              |        |
|            |                                      |                                |                              |        |
|            |                                      |                                |                              |        |
|            |                                      |                                |                              |        |
|            |                                      |                                |                              |        |
|            |                                      |                                |                              |        |
|            |                                      |                                |                              |        |
|            |                                      |                                |                              |        |
|            |                                      |                                |                              |        |
|            |                                      |                                |                              |        |
|            |                                      |                                |                              |        |
|            |                                      |                                |                              |        |
|            |                                      |                                |                              |        |
| 44 Copyrig | ght © EVERFINE, Copy or spr          | ead without authorization is p | rohibited.                   |        |

### **Chapter 6 Instrument Verification**

This method is applicable to the verification of the specifications of SPIC-300 spectral irradiance colorimeter.

Besides specification, the instrument do zero setting after turned on or in standby wake no less than five minutes to warm up, than test after the calibration.

#### 6.1 Verification conditions

6.1.1 Working conditions

(1) Ambient temperature: 23°C±1°C;

(2) Relative room humidity:55%RH  $\pm 5\%$ RH;

(3) Indoors without corrosive atmosphere and ensure electromagnetic environment does not interfere with the test results.

#### 6.1.2 Apparatus

Mercury lamp, Thermostatic blue LED lamp, Standard illuminant A, Standard power supply, Optical rail

#### 6.2 Items and methods

#### 6.2.1 Verification of wavelength accuracy

Choose a mercury lamp or laser as the light source, test three times at the spectra line 404.66nm, 435.88nm, 546.07nm and 632.80nm, then figure out each peak wavelength  $\lambda_i$ . Then calculate according to formula 6.1, the deviation should meet the technical specifications of wavelength accuracy shown in Chapter 2.

### $\Delta \lambda = \left| \overline{\lambda_i} - \lambda_0 \right|$

(6.1)

Where  $\Delta \lambda$  is the wavelength accuracy, nm;

 $\overline{\lambda_i}$  is the wavelength average value of three tests;

 $\lambda_0$  is characteristic wavelength corresponding to the peak value of the mercury lamp.

#### SPIC-300 User's Manual

| 諸曲线       ご解标     ●     >>     」     」     38043(585)       温度     ●     ●     ●     ●     ●       20400     ●     ●     ●     ●     ●       15300     ●     ●     ●     ●     ●       12000     ●     ●     ●     ●     ●       1330     ●     ●     ●     ●     ●       10200     ●     ●     ●     ●     ●       10300     ●     ●     ●     ●     ●       10300     ●     ●     ●     ●     ●       10300     ●     ●     ●     ●     ●       10300     ●     ●     ●     ●     ●       10400     ●     ●     ●     ●     ●       10500     ●     ●     ●     ●     ●       10200     ●     ●     ●     ●     ●       10300     ●     ●     ●     ●     ●       10300     ●     ●     ●     ●     ●       10300     ●     ●     ●     ●     ●       10300     ●     ●     ●     ●     ●       10400     ●     ●                                                                               | 新春       ()       )       ()       ()       ()       ()       ()       ()       ()       ()       ()       ()       ()       ()       ()       ()       ()       ()       ()       ()       ()       ()       ()       ()       ()       ()       ()       ()       ()       ()       ()       ()       ()       ()       ()       ()       ()       ()       ()       ()       ()       ()       ()       ()       ()       ()       ()       ()       ()       ()       ()       ()       ()       ()       ()       ()       ()       ()       ()       ()       ()       ()       ()       ()       ()       ()       ()       ()       ()       ()       ()       ()       ()       ()       ()       ()       ()       ()       ()       ()       ()       ()       ()       ()       ()       ()       ()       ()       ()       ()       ()       ()       ()       ()       ()       ()       ()       ()       ()       ()       ()       ()       ()       ()       ()       ()       ()       ()       ()       ()       () <t< th=""><th>纷时间 (ms): 500</th><th>平均次数:</th><th>1</th><th>均差(nm):</th><th></th><th>③面积</th><th></th></t<>                                                                                                    | 纷时间 (ms): 500         | 平均次数:           | 1          | 均差(nm):        |         | ③面积    |       |
|----------------------------------------------------------------------------------------------------|----------------------------------------------------------------------------------------------------|-----------------------|-----------------|------------|----------------|---------|--------|-------|
| 读任 読載     「「」: 30043 (55%)     「」: 30043 (55%)     び供 标准     「 404.66 -0.04     び供 标准     び供 标准     び供 标准     び供 标准     び供 标准     び供 标准     び供 标准     び供 标准     び供 示     び供 示     び供 示     び供 示     びげ 示     びげ 示     びげ 示     びげ 示     びげ 示     びげ 示     びげ 示     びげ 示     びげ 示     びげ 示     びげ 示     びげ 示     びげ 示     びげ 示     びげ 示     びげ 示     びげ 示     びげ 示     びげ 示     びげ 示     びげ 示     びげ 示     びげ 示     びげ 示     びげ 示     びげ 示     びげ 示     び     びげ 示     びげ 示     び    び | 1日時代<br>「新春 ( ) ) ( ) ( ) ( ) ( ) ( ) ( ) ( ) ( )                                                                                                    | * # 45.40             |                 |            | 标准灯            | 谱线 (nm) | 误差(mm) |       |
| ア謝标                                                                                                    | 連接 (公 ) 注: 30043 (58%)<br>至度 5500 6400 5500 6200 5500 0380 480 560 6680 780<br>世が、标電灯 576.06 680 780<br>世が、标電灯 576.05 654 654 655 654 655 654 780<br>世が、标電灯 611.53<br>一 一 一 一 一 一 一 一 一 一 一 一 一 一 一 一 一 一                                                                                                     | ā 出版                  |                 |            | 🗌 波长标准灯        | 632.80  |        |       |
| 强度<br>25500<br>20400<br>15300<br>10200<br>5100<br>380 480 580 680 780<br>世史(mm)  次长(nm): 380.0<br>强度: 81<br>380.0<br>380 480 580 680 780<br>世史(mm)  次长塚市地丁 576.98<br>二波长塚市地丁 576.96<br>二波长塚市地丁 576.96<br>二波长塚市地丁 576.95<br>二波长塚市地丁 576.95<br>二波长塚市地丁 576.95<br>二波长塚市地丁 576.95<br>二波长塚市地丁 763.51<br>二波长塚市地丁 63.51   二波长塚市地丁 763.51   二波长塚市地丁 763.51   三波七〇〇〇〇〇〇〇〇〇〇〇〇〇〇〇〇〇〇〇〇〇〇〇〇〇〇〇〇〇〇〇〇〇〇〇〇                                                                              | 董度<br>5500<br>0400<br>5500<br>0200<br>380<br>480<br>5500<br>380<br>480<br>5500<br>380<br>480<br>550<br>380<br>480<br>380<br>480<br>380<br>480<br>380<br>480<br>380<br>480<br>380<br>480<br>380<br>480<br>380<br>480<br>380<br>480<br>380<br>480<br>380<br>380<br>480<br>380<br>380<br>480<br>380<br>380<br>480<br>380<br>380<br>480<br>380<br>380<br>480<br>380<br>380<br>480<br>380<br>380<br>480<br>380<br>380<br>480<br>380<br>380<br>480<br>380<br>380<br>480<br>380<br>380<br>480<br>380<br>380<br>480<br>380<br>480<br>380<br>380<br>480<br>380<br>3 |                       | Ip: <u>3804</u> | 13 (58%)   | 🗌 波长标准灯        | 365.02  |        |       |
| 選及<br>25500<br>20100<br>15300<br>102000<br>5100<br>380 480 590 660 780<br>社社D://rrv. everfine.cn                                                                                                    | ★定     ★定     ★定     ★定     ★定     ★注     ★次報     ★次報     ★次報     ★次報     ★本伝     ★本伝     ★本伝     ★本伝     ★本伝     ★本伝     ★本伝     ★本伝     ★本伝     ★     ★     ★     ★     ★     ★     ★     ★     ★     ★     ★     ★     ★     ★     ★     ★     ★     ★     ★     ★     ★     ★     ★     ★     ★     ★     ★     ★     ★                                                                                                    |                       |                 |            | ☑ 波长标准灯        | 404.66  | -0.04  |       |
| 25500<br>20400<br>15300<br>10200<br>5100<br>380 180 580 660 780<br>380 180 580 660 780<br>380 180 580 660 780<br>380 180 580 660 780<br>法长标准灯 811.53                                                                                                    | 5500<br>0400-<br>5300-<br>0200-<br>5100-<br>360       波长尔律灯       540-<br>540       波长尔律灯       540-<br>540         0200-<br>380       480       580       680       780         1       波长标律灯       686.54         1       波长标律灯       681.53         1       1       1         3       580       680       780         1       580       680       780         1       1       1       1         1       1       1       1         1       1       1       1         1       1       1       1         1       1       1       1         1       1       1       1         1       1       1       1         1       1       1       1         1       1       1       1         1       1       1       1         1       1       1       1         1       1       1       1         1       1       1       1         1       1       1       1         1       1       1       1         1       1                                                                                                    | 通度                    |                 |            | ☑ 波长标准灯        | 435.88  | 0.08   |       |
| 20400<br>15300<br>15300<br>10200<br>5100<br>0<br>380<br>480<br>580<br>680<br>780<br>花板塚健灯<br>685<br>54<br>波长塚健灯<br>685<br>54<br>波长塚健灯<br>685<br>54<br>波长塚健灯<br>685<br>54<br>波长塚健灯<br>685<br>54<br>                                                                                                    | 0400       54度::       91         5300       680       579.07         0200       580       680         380       480       580         680       780         100       580         680       780         100       580         680       780         100       580         680       780         100       580         100       580         100       580         100       580         100       580         100       580         100       580         100       580         100       580         100       580         100       580         100       580         100       580         100       580         100       580         100       580         100       580         100       580         100       580         100       580         100       580         100       580         100       580                                                                                                    | 25500                 | 波长(nm) :        | 380.0      | ☑ 波长标准灯        | 546.07  | 0.07   | A     |
| 2000     15300     10200     5100     0     380     480     580     580     680     780     送佚塚龍灯     811.53     送佚塚龍灯     811.53     送代塚龍灯     811.53     送仕2://rrr.everfine.cn     牧等位)     单次側试①     连续删试①     连续删试①     逻辑删试①     逻辑删试①     逻辑删试①     逻辑删试①     逻辑删试①                                                                                                    | 300     500     500     500     500     510     510     510     510     510     680     780      世た://www.everfine.cn     校奉②     单次测试①     连续测试②     使止③     通出③                                                                                                    | 20400                 | 强度 :            | 81         | 🔄 波长标准灯        | 576.96  |        | -RALC |
| 15300<br>10200<br>5100<br>980 480 580 680 780<br>波 长 标准灯 811.53                                                                                                    | 5300<br>0200-<br>5100-<br>380 480 580 680 780<br>380 480 580 680 780<br>法长标准灯 763.51<br>进长标准灯 763.51<br>进长标准灯 763.51<br>进长标准灯 763.51<br>进长标准灯 763.51<br>进长标准灯 763.51<br>进长标准灯 763.51<br>进长标准灯 763.51<br>进长标准灯 763.51                                                                                                    | 10400                 |                 |            | 🗌 波长标准灯        | 579.07  |        | -11.0 |
| 10200<br>5100<br>380 480 580 680 780<br>波 长 (nm)<br>位等位) 单次测试① 连续删试① 停止② 退出金)                                                                                                    | 0200<br>380 480 580 680 780<br>380 480 580 680 780<br>此://www.everfine.cn 牧宰② 单次测试① 连续测试② 停止③ 退出④                                                                                                    | 15300                 |                 |            | 🗌 波长标准灯        | 696.54  |        |       |
| 10200-<br>5100-<br>980 180 580 680 780<br>波 长 (nm) 连续崩试 (2) 停止 (2) 退出 (2)                                                                                                    | 0200<br>5100<br>380<br>480<br>波 长 (nn)<br>改 长 (nn)<br>故奉② 单次测试① 连续测试② 停止③ 退出④                                                                                                    |                       |                 |            | 🗌 波长标准灯        | 763.51  |        |       |
| 5100<br>0<br>380<br>480<br>波 长 (nm)<br>Attp://www.everfine.cn<br>故零②<br>单次测试①<br>连续测试②<br><b>停止③</b><br>建出⑧                                                                                                    | 5100<br>0 580 480 波 580 680 780<br>波 长 (nm)<br>ttp://www.everfine.cn 故零② 单次测试① 连续测试② 傍止③ 退出④                                                                                                    | 10200-                | <u>.</u>        |            | 🗌 波长标准灯        | 811.53  |        |       |
| 380         480         580         680         780           波长(nm)         波长(nm)         建次测试①         停止②         退出②                                                                                                    | 380 480 590 680 780<br>波 长 (nm)<br>http://www.everfine.cn 故零② 単次測试① 连续测试② 停止③ 退出④                                                                                                    | 5100                  |                 |            |                |         |        |       |
| http://www.everfine.cn 技零位) 单次测试① 连续测试① 连续测试① 送出 ④ 退出 ④                                                                                                    | ttp://www.everfine.cn 校零② 单次测试① 连续测试② <b>停止③</b> 退出④                                                                                                    | 380 480 5<br>波十       | ėo 680<br>≲(nm) | 780        |                |         |        |       |
|                                                                                                    | INE                                                                                                    | ttp://www.everfine.cn | 校零(2) 単         | 交测试 (I) li | 车续测试 (C) 🛛 🧗 🧗 | 正(3)    | 退出(2)  |       |
|                                                                                                    |                                                                                                    |                       |                 |            |                |         |        |       |

#### Fig 6.1 Wavelength accuracy verification

#### 6.2.2 Verification of chromaticity coordinates accuracy

Preheat SPIC-300 and standard illuminant A for 30 minutes first. Then calibrate SPIC-300 with the standard illuminant A to get the standard spectrum. Maintain the working conditions for standard A, then measure the chromaticity every 2 minutes. After 3 runs, calculate the accuracy according to (6.2). The result should be consistent with the specifications in Chapter 2 under standard illuminant A.

$$\Delta u = \overline{u_i} - u_0 \tag{6.2}$$

Where  $\Delta u$  is the chromaticity coordinate accuracy under standard illuminant A;  $\overline{u}$  is the curve

- $u_i$  is the average value of chromaticity coordinate for 3 tests;
- $u_0$  is the standard value of chromaticity coordinate of standard illuminant A.

#### 6.2.3 Verification of photometric channel linearity

The illuminance value is measured on the optical rail. By moving SPIC-300 to different distances (e.g. 1m-6m), the illuminance value Xi can be measured at each distance. The standard illuminance value Bi at different distances is calculated by the photometric distance law referring to the standard illuminance value B0 at 1m. Then calculate the photometric channel linearity according to (6.3). The result should be consistent with the standards in Chapter 2.

$$r = \frac{1}{n} \sum_{i=1}^{n} \left| \frac{X_i - B_i}{B_i} \right| \times 100\%, \quad B_i \neq B_0$$
(6.3)

Where r is the photometric channel linearity error; Xi is the measured value; Bi is the standard value; n is the measurement times.

(6.4)

### 6.2.4 Verification of stray light

With the standard illuminant A as the light source, set up the sensitivity to "low" and choose 450nm as the working wavelength. After zero calibration, take down the peak value AD0 (AD0>55000) and calculate the average value after 10 runs. Put an optical filter whose cutoff wavelength at 510nm on the incident light path, and take down the average value AD' around  $450 \pm 5$ nm. Then calculate the percentage of stray light according to (6.4).

#### *SL*=AD'/AD<sub>0</sub>×100%

Where SL is the percentage of stray light; AD0 is the peak value of spectrum; AD' is the value at chosen wavelength (around the range of cutoff wavelengths).

### **Chapter 7 Common Faults**

#### **Common Faults**

# 1. It prompt that the USB device can not be recognized, when the SPIC300 connects with computer by USB.

Solutions:

a. Check whether the USB port of the computer is OK. User can check it by USB device. If it also can not be recognized, please change a USB port of the computer.

b. Check the USB communication cable, and make sure the USB communication cable is well. Change a USB cable or wire other USB device with this cable.

#### 2. The spectrum signal is weak or it can not be test.

Solutions:

a. Check whether it is in a right way when testing the dark current. And please do zero calibration again, referring to the section 4.2.3.

#### **3.** Communication failed.

Solutions:

check if the power switch on the side of the detector is off, press it to switch on.

#### 4. Measurement failed through the blue tooth

#### Solutions:

a. Remove the obstacle between the main unit and the cell phone, or shorten the distance of them to ensure the blue tooth signal unimpeded

b. Click the "Bluetooth ini" under the menu "System Setting", rematch the main unit and the detector, refer to section 4.2.4 for details.

c. The power of the detector is low(the indicator is off or the orange light is flashed), and please connect it with the main unit and charge it with the power.

#### 5. Measurement failed through theWIFI communication.

Solutions:

- a. Exit the remote mode, and reconnect the WIFI.
- b. Reconnect the WIFI after the test is finished on the main interface.

SPIC-300 User's Manual

### **Chapter 8 Typical test report**

SPIC-300 Test Report

1/5 BARRINE

### SPIC-300 Test Report

Model: S-1

Tester:ADMIN

Humidity:65 %RH

ManuFactrory: EVERFINE

#### Sample Info:

N ame:sample1 SN:001 D ate:2018-10-15 09:55 Temperature:25.3 Deg R emark:------

#### Meter State:

Test Meter: SPIC\_A IntegralT: 233.117 ms

PeakAD lp: 43584.7

Average times: 1

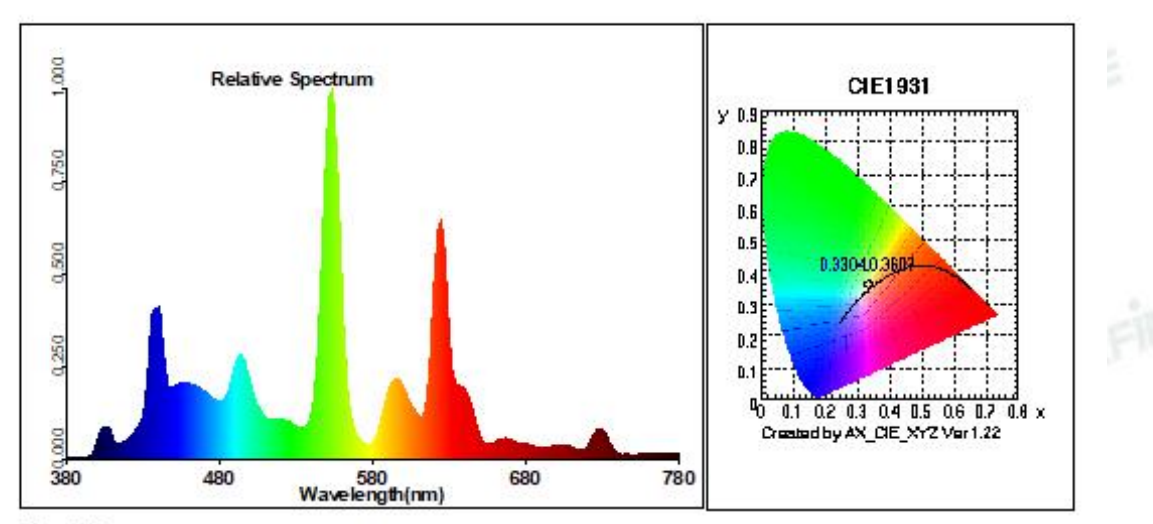

#### Test Params:

| E = 476.4  bx              | E(fc)=44.2748 fc             | E_e=1.500e+000 W/m2 | 8                |  |
|----------------------------|------------------------------|---------------------|------------------|--|
| CIE-x= 0.3304              | CIE-y= 0.3607                | CIE-u'=0.1982       | CIE-v'=0.4869    |  |
| Pur=7.5 %<br>DUV=0.0106    | RedRatio(%)=18.5<br>S/P=2.03 | GreenRatio(%)=75.7  | BlueRatio(%)=5.7 |  |
| R a=83.3                   | R1=93                        | R 2=89              | R3=61            |  |
| R 4=88<br>R 8=83           | R5=86<br>R9=35               | R 6=78<br>R 10=49   | R7=90<br>R11=75  |  |
| R12=59<br>SDCM=12.2(F5000) | R13=92                       | R 14=75             | R15=95           |  |

White Class:OUT

Copyright  $\ensuremath{\mathbb{C}}$  EVERFINE, Copy or spread without authorization is prohibited. 49